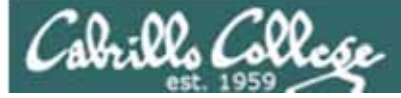

#### Lesson Module Status

- Slides draft
- Properties done
- Flash cards –
- First minute quiz done
- Web calendar summary done
- Web book pages done
- Commands done
- Lab done
- Supplies () na
- Class PC's na
- Chocolates bringing
- CCC Confer wall paper done
- Materials uploaded done
- Backup headset charged nope
- Backup slides, CCC info, handouts on flash drive done
- Check that room headset is charged done

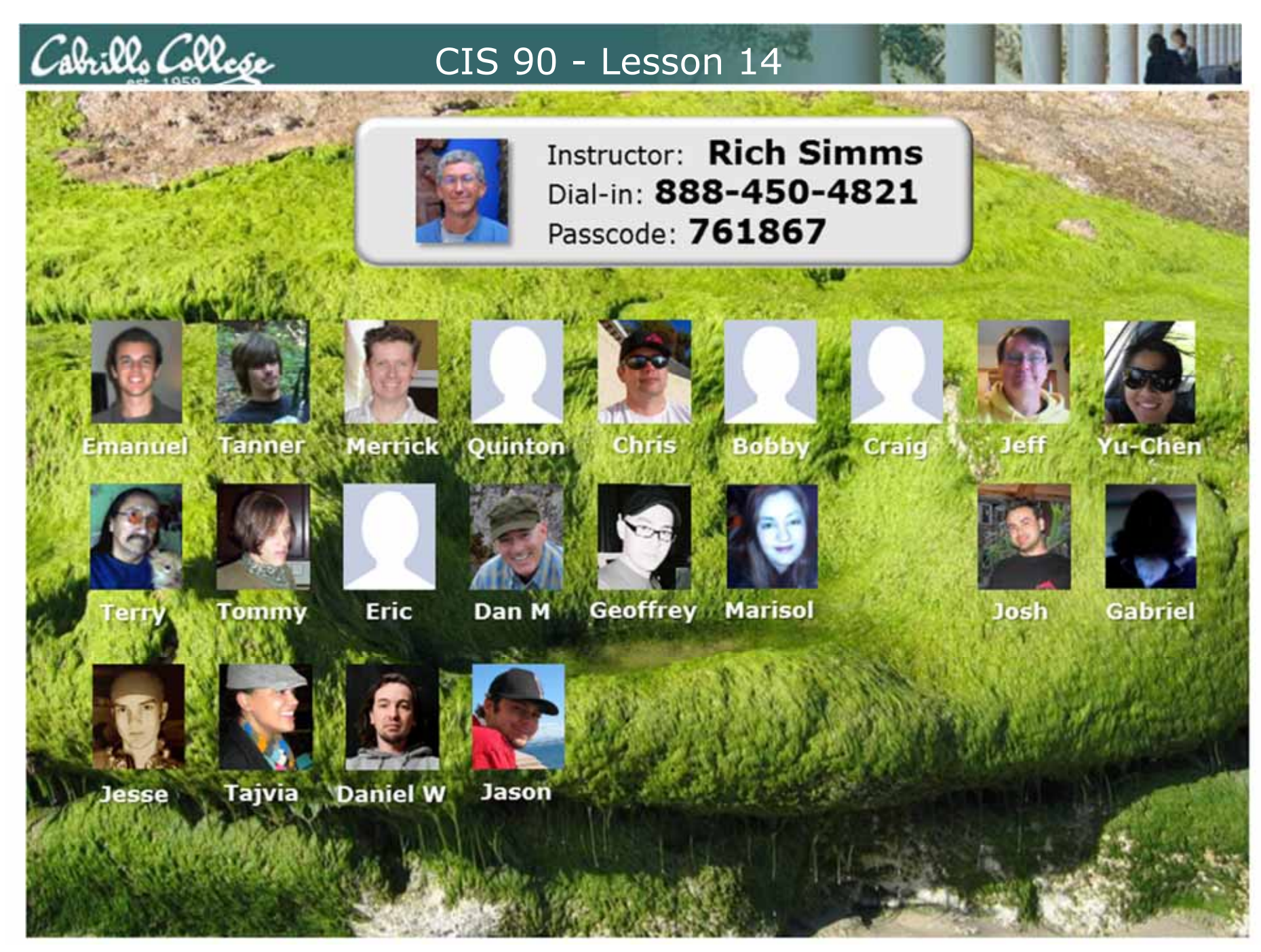

Email me (risimms@cabrillo.edu) a relatively current photo of your face for 3 points extra credit

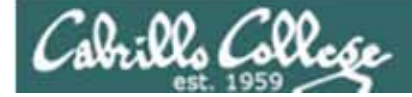

### Quiz

# No Quiz Today I

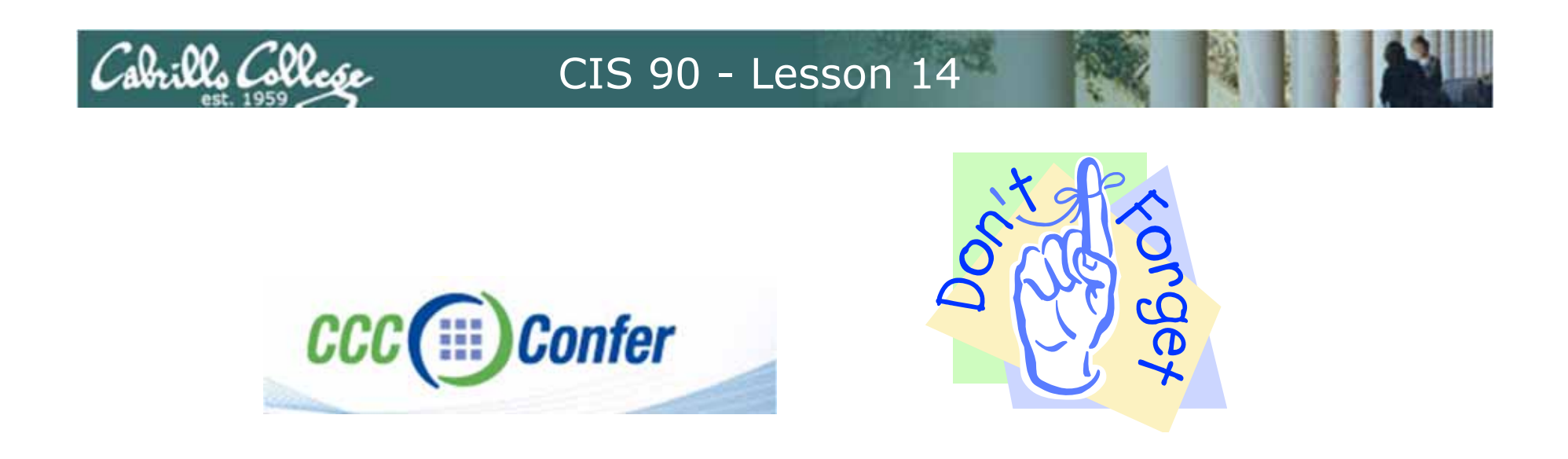

- [] Has the phone bridge been added?
- [] Is recording on?
- [] Does the phone bridge have the mike?
- [] Share slides, putty (rsimms, simmsben, roddyduk), Chrome and Eko VM
- [] Disable spelling on PowerPoint

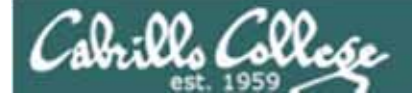

### More Shell Scripting

| Objectives                                                                                                    | Agenda                                                                                                    |
|----------------------------------------------------------------------------------------------------|----------------------------------------------------------------------------------------------------|
| <ul> <li>Use conditionals in scripts</li> <li>Transfer files between computers</li> <li>Archive directories using tar</li> </ul> | <ul> <li>No Quiz</li> <li>Questions from last week</li> <li>Getting started (if you haven't already)</li> <li>Scripting tips</li> <li>scp</li> <li>Tarballs</li> <li>Wrap up</li> </ul> |

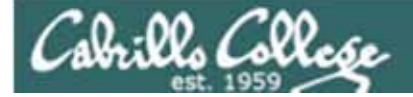

# Questions

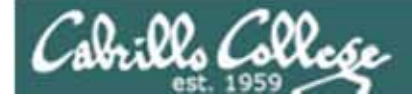

## Questions

## Any questions on:

- Project?
- Extra credit Labs?
- Previous course material?

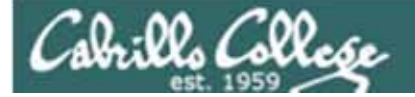

# Housekeeping

Previous material and assignment

1. No labs due today

abills Collese

- Project is due midnight on 5/26. That's one week from now. If you haven't started yet, now would be a good time!
- Extra credit labs are due midnight 6/2.

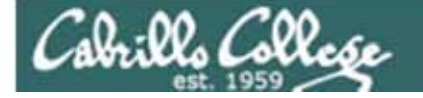

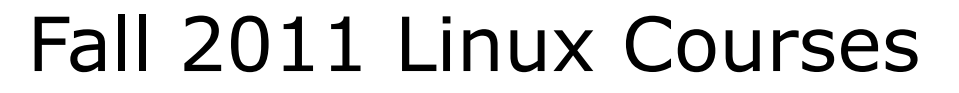

|  | Fall<br>2011 | Waitlisted | CIS-191AB-<br>73605 (73605)<br>UNIX/Linux Inst.<br>Confg. Admin | Main<br>Campus | 08/29/2011-12/17/2011<br>Lecture Tuesday 06:00PM -<br>08:05PM, Computer<br>Information Labs, Room 2501<br>(more)   | J. Griffin | 0/24/3 | 4.00 |  |
|--|--------------|------------|-----------------------------------------------------------------|----------------|----------------------------------------------------------------------------------------------------|------------|--------|------|--|
|  | Fall<br>2011 | Waitlisted | CIS-90-72345<br>(72345) Intro to<br>UNIX/Linux                  | Main<br>Campus | 08/29/2011-12/17/2011<br>Lecture Wednesday 01:15PM -<br>04:20PM, Computer<br>Information Labs, Room 2501<br>(more) | J. Griffin | 0/24/4 | 3.00 |  |

|  | Fall (<br>2011 | Open | CIS-192A-73604<br>(73604)<br>UNIX/Linux<br>TCP/IP Admin | Main<br>Campus | 10/25/2011-12/13/2011 Lecture<br>Tuesday 01:00PM - 05:10PM,<br>Computer Information Labs,<br>Room 2501 (more) | R.<br>Simms | 11/24/0 | 2.00 |  |
|--|----------------|------|---------------------------------------------------------|----------------|----------------------------------------------------------------------------------------------------|-------------|---------|------|--|
|--|----------------|------|---------------------------------------------------------|----------------|----------------------------------------------------------------------------------------------------|-------------|---------|------|--|

- 1. CIS 191 and CIS 192 will be offered on the same day, but the 192A is only for the second 8 weeks
- 2. CIS 191 is a hybrid class that will meet 2 hours a week (Tuesday evening) in the classroom and another two hour session from a lecture archive which the student can choose when to view. Labs are also part of the class and that time can be done remotely and scheduled to the student's convenience.
- 3. 3) CIS 192 will hold classes in the classroom and online simultaneously. Students may attend either way.

If there are a few students who could not possibly make the CIS 191 two hours on campus, they can contact Jim for possible ways to make the class still work.

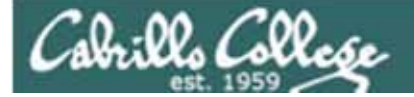

# Refresh

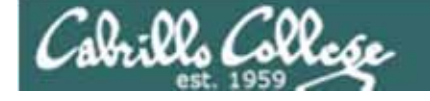

### UNIX/Linux Architecture The Shell

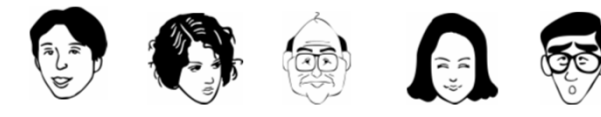

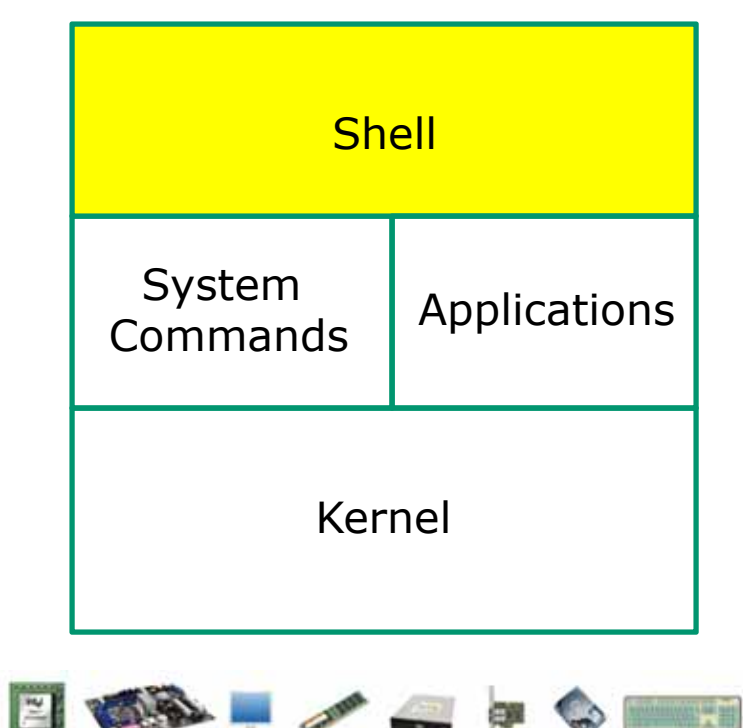

- Allows users to interact with the computer via a "command line".
- Prompts for a command, parses the command, finds the right program and gets that program executed.
- Called a "shell" because it hides the underlying operating system.
- Many shell programs are available: sh (Bourne shell), bash (born again shell), csh (C shell), ksh (Korn shell).
- A user interface and a programming language (scripts).
- GNOME and KDE desktops could be called graphical shells

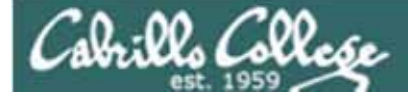

# Shell Scripts

Some scripts on opus

- 1) /home/cis90/bin/riddle1
- 2) /home/cis90/bin/allscripts
- 3) /etc/sysconfig/network
- 4) /usr/bin/spell
- 5) /usr/bin/vimtutor
- 6) ~/bin/enlightenment

You have read permission for all these scripts. You can use cat, more, less, or even vi to view them

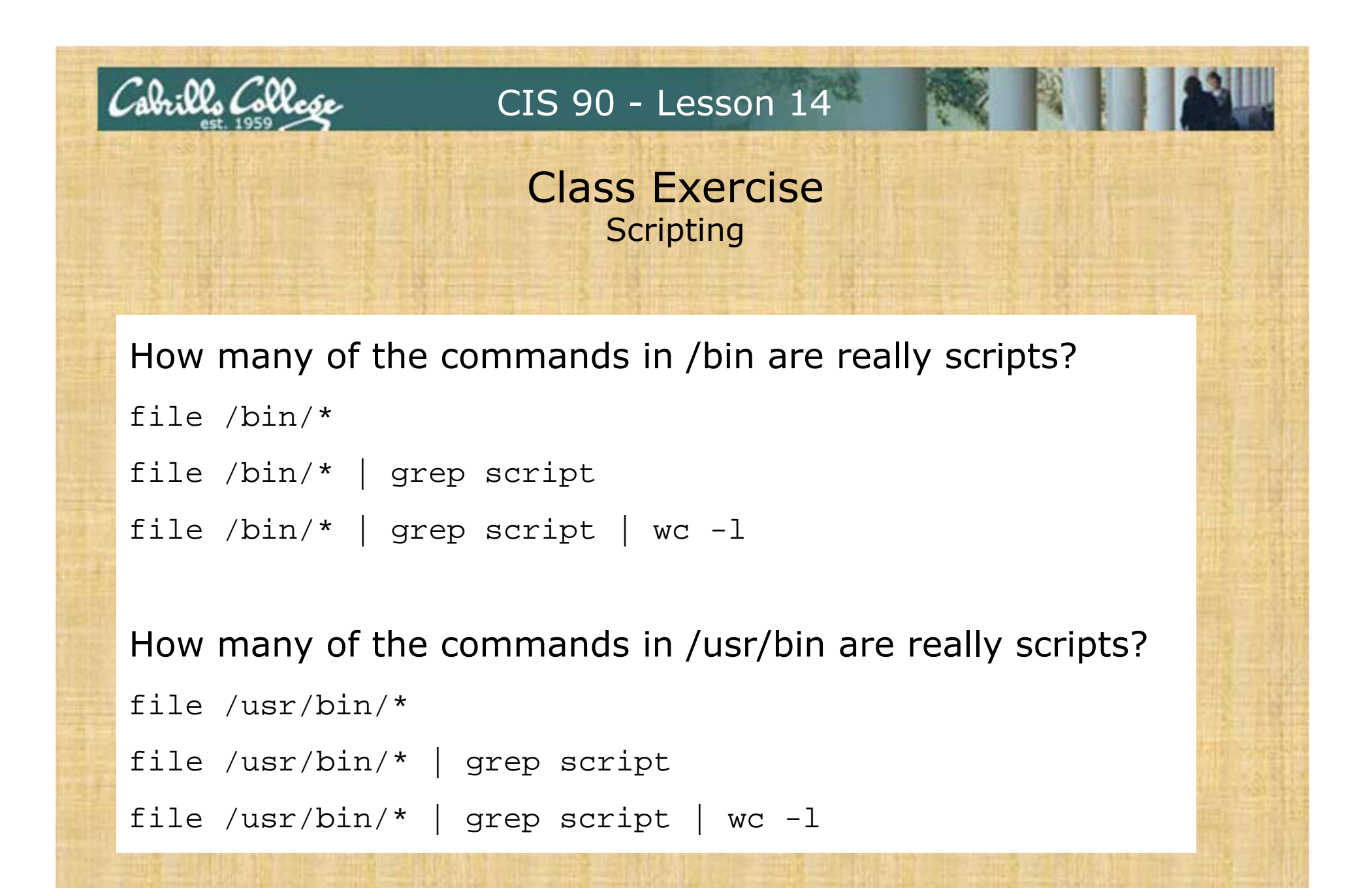

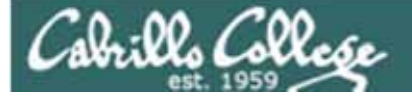

# Project

# Getting Started

## Getting started on the final project (If you haven't done this already)

- 1. Create a file in your bin directory named myscript:
  - Copy from /home/cis90ol/depot/myscript
  - or copy and paste template code from: http://simms-teach.com/docs/cis90/cis90final-project.pdf
- 2. Give yourself full permissions and give CIS 90 group read and execute permissions
  - chmod 750 myscript
- 3. Run **allscripts** and verify your script will run without any errors

Instructor reminder: run testscripts to see current status

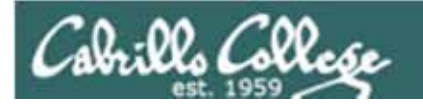

| home/cis90ol/simmsber                                                                                       | s s allscripts<br>Spring 2011 C                                                                                              | IS 90 Online Pro                                                                                            | jects •                                                                                                    |                                                                           |
|----------------------------------------------------------------------------------------------------|----------------------------------------------------------------------------------------------------|----------------------------------------------------------------------------------------------------|----------------------------------------------------------------------------------------------------|---------------------------------------------------------------------------|
| <ol> <li>Bobby</li> <li>Chris</li> <li>Craig</li> <li>Dan M.</li> <li>Daniel W.</li> <li>Emanuel</li> </ol> | <ol> <li>7) Eric</li> <li>8) Gabriel</li> <li>9) Geoffrey</li> <li>10) Jason</li> <li>11) Jeff</li> <li>12) Jesse</li> </ol> | <ol> <li>Josh</li> <li>Marisol</li> <li>Merrick</li> <li>Quinton</li> <li>Tajvia</li> <li>Tanner</li> </ol> | 19) Terry<br>20) Tommy<br>21) Yu-Chen                                                                                                    | Verify that you can run<br>your <b>myscript</b> from<br><b>allscripts</b> |
| ······                                                                                                    | Examples and                                                                                                    | Hall of Fame                                                                                                |                                                                                                    |                                                                           |
| 99) Exit<br>Enter Your Cho                                                                                  | Dice:                                                                                                    |                                                                                                    | mmsben@opus-<br>Benji, please Enter an o<br>1) What is today?<br>2) The users on opus.cal<br>3) Warning, don't go he:<br>4) Sort current director<br>5) Back pat eCards<br>6) Check IP forwarding :<br>or enter Q to Quit<br>Enter Your Choice: | option number from the list below:<br>brillo.edu<br>re!!<br>ry<br>status  |
|                                                                                                    |                                                                                                    |                                                                                                    |                                                                                                    |                                                                           |

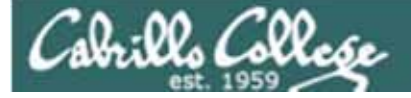

#

## **Final Project**

#### What is allscripts and myscript?

#!/bin/bash # # menu: A simple menu template while true 23) Nilliam 24) Benji 99) Exit Enter Your Choice: -read RESPONSE case \$RESPONSE in 1) # Bilal /home/cis90/hussabil/bin/myscri 2) # Craig //home/cis90/langlcra/bin/myscript 3) # Dan /home/cis90/conydan/bin/myscript 4) # Doug ome/cis90/kittldou/bin/myscrit 5) # Duke 6) # Edgar D. /%ome/cis90/delacedg/bin/myscrip 7) # Edgar 0. /home/cis90/ortegedg/bin/myscript 8) # Gabriel /home/cis90/pantogab/bin/myscript 9) # George /home/cis90/balesgeo/bin/myscrip 10) # Glen /home/cis90/matligle/bin/myscript 11) # Jaime /home/cis90/cervajai/bin/myscript 12) # Janet // /home/cis90/tumajan/bin/myscript 13) # Joe F. /home/cis90/ferrajoe/bin/myscrip 14) # Joe P. /home/cis90/pragejoe/bin/myscript 15) # Junious ome / ria%0 / roasiun / hin / marrint 16) # Kang /home/cis90/leekan/bin/myscript 17) # Lieven /home/cis90/mambulie/bin/myscript 18) # Linda /home/cis90/donohlin/bin/myscrip 19) # Michael /home/cis90/georgmic/bin/myscript 20) # Patrick /home/cis90/caseypat/bin/myscript 21) # Talley /home/cis90/senantal/bin/myscript 22) # Todd /home/cis90/krametod/bin/myscript 23) # William /home/cia90/tumawil/bin/myscript 24) # Benji /home/cis90/simmaben/bin/myscript 99) exit 0 \*) echo "Please enter a number between 1 and 6" esac echo -n "Nit the Enter key to return to menu " read dummy

# menu: A simple menu template # while true do clear echo -n " CIS 90 Final Project 1) Task 1 2) Task 2 3) Task 3 4) Task 4 5) Task 5 6) Exit Enter Your Choice: " read RESPONSE case \$RESPONSE in 1) # Commands for Task 1 ;; 2) # Commands for Task 2 ;; 3) # Commands for Task 3 ;; 4) # Commands for Task 4 ;; 5) # Commands for Task 5 ;; 6) exit 0 ;; \*) echo "Please enter a number between 1 and 6" ;; esac echo -n "Hit the Enter key to return to menu " read dummy done

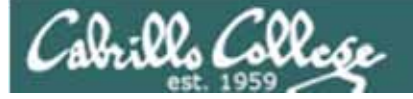

echo -n "Mit the Moter key to return to menu read dummy

done

#### CIS 90 - Lesson 14

#### allscripts #1/bin/bash # # menu: A simple menu template while true do echo -n " The while statement in allscripts will loop Tyr 1) Bilal 2) Craig 3) Dan 4) Doug 5) Duke 6) Edgar D. 7) Edgar O. 8) Gabriel 9) George 10) Olen through the code forever 40) Songul 12) Janet 13) Joe F. 14) Joe F. 15) Junicos 16) Kang 17) Lieven 18) Linds 10) Michael 20) Fattok 21) Talley 22) Told 23) William 24) William 24) Kanji 99) Kait read RESPONSE case \$RESPONSE in /home/cis%0/corrviam/him/mvecrist A case statement is used to run the appropriate myscript file in the student's bin directory 40) # Songul /home/cis90/messison/bin/myscript 12) # Janet '' /home/cis90/tumajan/hin/mymoript For case 99 the exit command is called which causes the exit O 99) script to terminate. The return code of 0 means successful echo 'Please ester a number between 1 and 6' esac

19

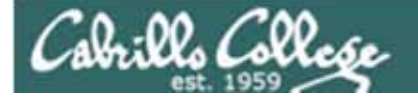

```
#
# menu: A simple menu template
#
while true
do
clear
echo -n "
CIS 90 Final Project
1) Task 1
2) Task 2
3) Task 3
4) Task 4
5) Task 5
6) Exit
Enter Your Choice: "
read RESPONSE
case $RESPONSE in
1) # Commands for Task 1
;;
2) # Commands for Task 2
;;
3) # Commands for Task 3
;;
4) # Commands for Task 4
;;
5) # Commands for Task 5
;;
6) exit 0
;;
*) echo "Please enter a number between 1 and 6"
;;
esac
echo -n "Hit the Enter key to return to menu "
read dummy
done
```

### myscript

The outer while statement that loops forever

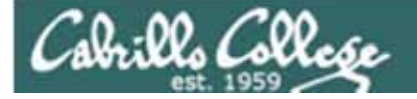

```
#
                                         myscript
# menu: A simple menu template
#
while true
do
clear
echo -n "
CIS 90 Final Project
1) Task 1
2) Task 2
                        This is a single echo command that prints
3) Task 3
                        a menu for the user
4) Task 4
5) Task 5
6) Exit
Enter Your Choice: "
read RESPONSE
case $RESPONSE in
1) # Commands for Task 1
;;
2) # Commands for Task 2
;;
3) # Commands for Task 3
;;
4) # Commands for Task 4
;;
5) # Commands for Task 5
;;
6) exit 0
;;
*) echo "Please enter a number between 1 and 6"
;;
esac
echo -n "Hit the Enter key to return to menu "
read dummy
done
```

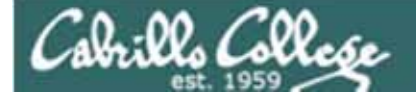

```
#
                                         myscript
# menu: A simple menu template
#
while true
do
clear
echo -n "
CIS 90 Final Project
1) Task 1
2) Task 2
3) Task 3
4) Task 4
5) Task 5
6) Exit
Enter Your Choice: "
read RESPONSE
case $RESPONSE in
1) # Commands for Task 1
;;
2) # Commands for Task 2
                                    This is a case statement. One case for
;;
3) # Commands for Task 3
                                    each task.
;;
4) # Commands for Task 4
;;
5) # Commands for Task 5
;;
6) exit 0
;;
*) echo "Please enter a number between 1 and 6"
;;
esac
echo -n "Hit the Enter key to return to menu "
read dummy
done
```

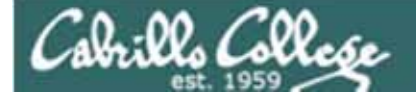

```
myscript
#
# menu: A simple menu template
#
while true
do
clear
echo -n "
CIS 90 Final Project
1) Task 1
2) Task 2
3) Task 3
4) Task 4
5) Task 5
6) Exit
Enter Your Choice: "
read RESPONSE
case $RESPONSE in
1) # Commands for Task 1
;;
2) # Commands for Task 2
                                   read commands get input from the user
;;
3) # Commands for Task 3
;;
4) # Commands for Task 4
;;
5) # Commands for Task 5
;;
6) exit 0
;;
*) echo "Please enter a number between 1 and 6"
;;
esac
echo -n "Hit the Enter key to return to menu "
read dummy
done
```

23

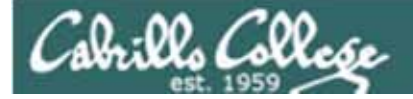

#### Grading rubric (60 points maximum)

| Possible Points | Requirements                                                                                                    |
|-----------------|----------------------------------------------------------------------------------------------------|
| 30              | Implementing all five tasks (6 points each):<br>• Requirements for each task:<br>- Minimum of 10 script command lines<br>- Has comments to explain what it does<br>- Has user interaction                                                                                                    |
| 25              | You don't have to do all of these but do at least five:<br>Redirecting stdin (5 points)<br>Redirecting stderr (5 points)<br>Use of permissions (5 points)<br>Use of filename expansion characters (5 points)<br>Use of filename expansion characters (5 points)<br>Use of filename expansion characters (5 points)<br>Use of absolute path (5 points)<br>Use of relative path (5 points)<br>Use of a PID (5 points)<br>Use of inodes (5 points)<br>Use of links (5 points)<br>Use of a GID or group (5 points)<br>Use of a UID or user (5 points)<br>Use of a signal (5 points)<br>Use of an environment variable (5 points)<br>Use of a comment (5 points)<br>Use of a conditional (5 points)<br>The maximum for this section are 25 points. |
| 5               | Present your script in front of the class                                                                                                    |
| Points lost     |                                                                                                    |
| -15             | Fails to run from /home/cis90/bin/allscripts                                                                                                    |
| -15             | The other users in the cis90 group are unable to read and<br>execute your script.                                                                                                    |
| -5              | For each error message displayed                                                                                                    |
| Extra credit    |                                                                                                    |
| 30              | Up to three additional tasks (10 points each)                                                                                                    |

This is how the final project will be graded

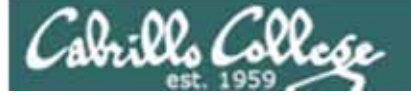

# Project

# Scripting a task

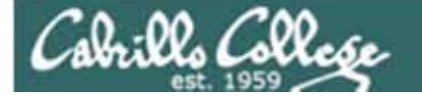

# What takes longer?

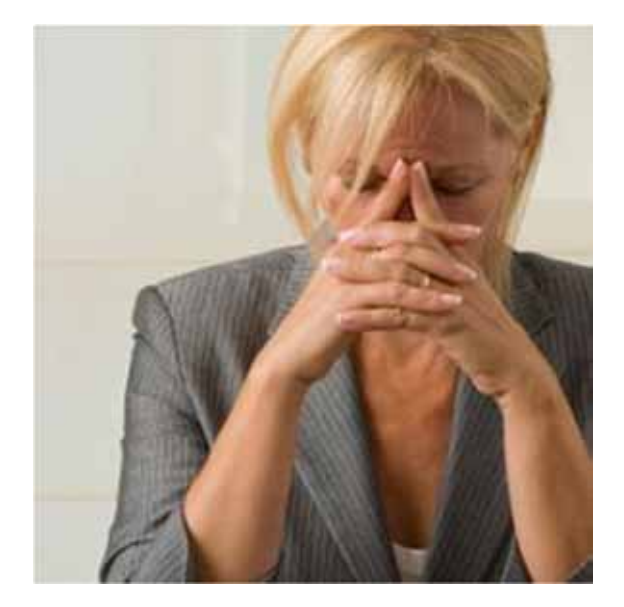

Writing the script?

Or deciding what to script?

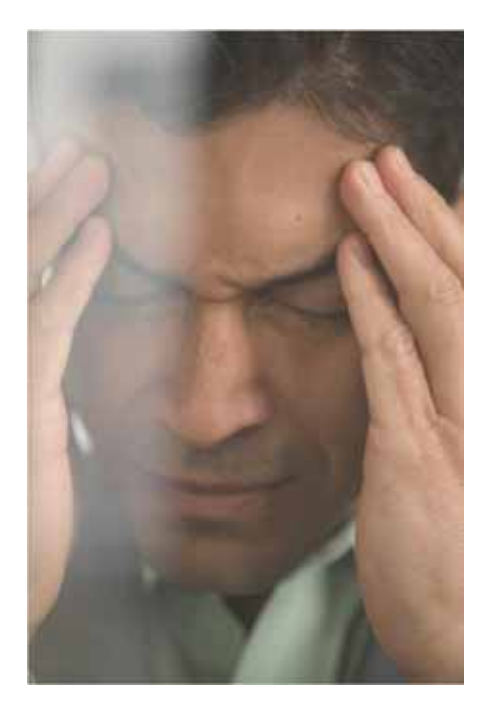

One way to get started ... select a random command to highlight with a custom script

Commands

Cabrillo College

|        | echo    | lpstat | sort  |
|--------|---------|--------|-------|
| at     | env     | 15     | spell |
| banner | exit    | mail   | su    |
| bash   | export  | man    | tail  |
| bc     | file    | mesq   | tee   |
| cal    | find    | mkdir  | touch |
| cancel | finger  | more   | type  |
| cat    | grep    | mv     | umask |
| cd     | head    | passwd | uname |
| chgrp  | history | ps     | unset |
| chmod  | id      | pwd    | vi    |
| chown  | jobs    | rm     | WC    |
| clear  | kill    | rmdir  | who   |
| cp     | ln      | set    | write |
| date   | lp/lpr  | sleep  | xxd   |

Cabrills Collese

This example will focus on the **grep** command. Research your command by reading the man page

```
0
rsimms@opus:~/cis90/project
GREP(1)
                                                                       GREP(1)
NAME
       grep, egrep, fgrep - print lines matching a pattern
SYNOPSIS
       grep [options] PATTERN [FILE...]
       grep [options] [-e PATTERN | -f FILE] [FILE...]
DESCRIPTION
       Grep searches the named input FILEs (or standard input if no files are
       named, or the file name - is given) for lines containing a match to the
       given PATTERN. By default, grep prints the matching lines.
       In addition, two variant programs egrep and fgrep are available. Egrep is
       the same as grep -E. Fgrep is the same as grep -F.
OPTIONS
       -A NUM, --after-context=NUM
              Print NUM lines of trailing context after matching lines. Places a
              line containing -- between contiguous groups of matches.
       -a, --text
              Process a binary file as if it were text; this is equivalent to the
             --binary-files=text option.
       -B NUM, --before-context=NUM
```

Using man grep to show the man page for grep

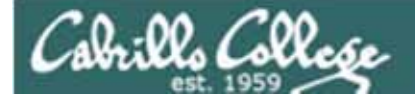

Research and select some options you want to try out ... for this example we will use:

-R, -r, --recursive

Read all files under each directory, recursively; this is equivalent to the -d recurse option.

-w, --word-regexp

Select only those lines containing matches that form whole words. The test is that the matching substring must either be at the beginning of the line, or preceded by a non-word constituent character. Similarly, it must be either at the end of the line or followed by a non-word constituent character. Word-constituent characters are letters, digits, and the underscore. Next, decide what you want to do with the command you selected. For this example we will:

1. Find the word love in the user's home directory

aQ. 00. ( 200.

- 2. Count how many times it was found
- Find the word love in the system /home directory (this directory holds all user home directories)
- 4. Count how many times it was found

| Cabrillo College                                                                                                    | CIS 90 - Lesson 14                                                                                                    |                |
|----------------------------------------------------------------------------------------------------|----------------------------------------------------------------------------------------------------|----------------|
| 🛃 simmsben@opus:~                                                                                                    |                                                                                                    | 1              |
| <pre>!/bin/bash # # # menu: A simple menu template # while true</pre>                                                                                                    |                                                                                                    | Start coding!  |
| do<br>clear<br>echo -n "<br>CIS 90 Final Project<br>1) Task 1<br>2) Task 2<br>3) Task 3<br>4) Task 4                                                                                                    | Customize the menu<br>options for Task 1                                                                                                    |                |
| <pre>6) Exit<br/>Enter Your Choice: "<br/>read RESPONSE<br/>case \$RESPONSE in<br/>1) # Commands for Task 1<br/>;;<br/>2) # Commands for Task 2<br/>;;<br/>3) # Commands for Task 3<br/>;;<br/>4) # Commands for Task 4<br/>"/home/cis90/depot/myscript"</pre> | <pre>immsben@opus- i/bin/bash menu: A simple menu template in ile true in ile true in ile</pre> |                |
|                                                                                                    | <pre>1) # Commands for Task 1 2) # Commands for Task 2 3) # Commands for Task 3 4) # Commands for Task 4 INSERT W10: Warning: Changing a readonly file</pre>                                                                                                    | 10,44 Top - 31 |

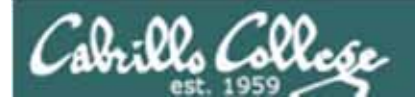

| B simmsben@opus:~                                                                 |                        |
|-----------------------------------------------------------------------------------|------------------------|
| #!/bin/bash                                                                       | *                      |
| <pre># # # menu: A simple menu template</pre>                                     |                        |
| * Add                                                                             | l your script commands |
| do for                                                                            | Task 1 here            |
| echo -n "                                                                         |                        |
| CIS 90 Final Project                                                              |                        |
| <ol> <li>Looking for love in all the wrong places</li> <li>Task 2</li> </ol>      |                        |
| 3) Task 3<br>4) Task 4                                                            |                        |
| 5) Task 5                                                                         |                        |
| 6) Exit<br>Enter Your Choice: "<br>read RESPONSE                                  |                        |
| case \$RESPONSE in<br>1) # Commands for Task 1                                    |                        |
| 2) # Commands for Task 2                                                          | E                      |
| 3) # Commands for Task 3                                                          |                        |
| <pre>4) # Commands for Task 4<br/> INSERT W10: Warning: Changing a readonly</pre> | file 10,44 Top -       |

Cabrillo College

#### Example code to highlight grep command

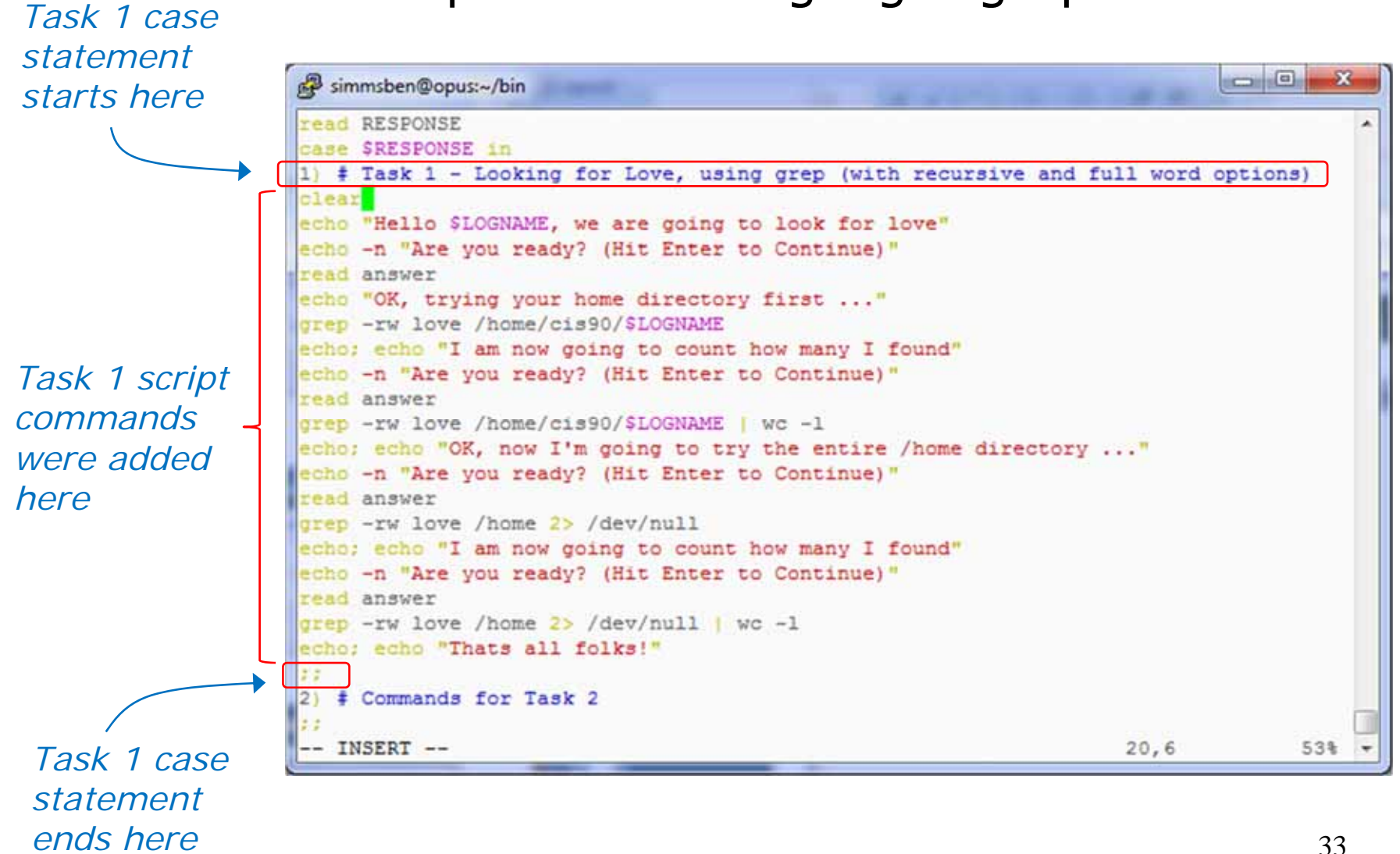

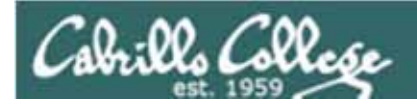

| 🛃 simmsben@opus:~/bin                                                                                                    |                    |
|----------------------------------------------------------------------------------------------------|--------------------|
| read RESPONSE<br>case \$RESPONSE in                                                                                                    | *                  |
| <pre>1) # Task 1 - Looking for Love, using grep (with recursive and full wo<br/>clear<br/>echo "Hello \$LOGNAME, we are going to look for love"<br/>echo -n "Are you ready? (Hit Enter to Continue)"<br/>read answer<br/>echo "OK, trying your home directory first"<br/>grep -rw love /home/cis90/\$LOGNAME<br/>echo; echo "I am now going to count how many I found"<br/>echo -n "Are you ready? (Hit Enter to Continue)"<br/>read answer<br/>grep -rw love /home/cis90/\$LOGNAME   wc -1<br/>echo; echo "OK, now I'm going to try the entire /home directory"<br/>echo -n "Are you ready? (Hit Enter to Continue)"<br/>read answer<br/>grep -rw love /home 2&gt; /dev/null<br/>echo; echo "I am now going to count how many I found"<br/>echo -n "Are you ready? (Hit Enter to Continue)"<br/>read answer<br/>grep -rw love /home 2&gt; /dev/null<br/>echo; echo "I am now going to count how many I found"<br/>echo -n "Are you ready? (Hit Enter to Continue)"<br/>read answer<br/>grep -rw love /home 2&gt; /dev/null<br/>echo; echo "I am now going to count how many I found"<br/>echo -n "Are you ready? (Hit Enter to Continue)"<br/>read answer<br/>grep -rw love /home 2&gt; /dev/null   wc -1<br/>echo; echo "Thats all folks!"<br/>;;<br/>2) f Commands for Task 2</pre> | ord options)       |
| INSERT 20,0                                                                                                    | 6 53% <del>▼</del> |

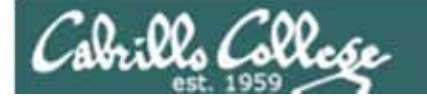

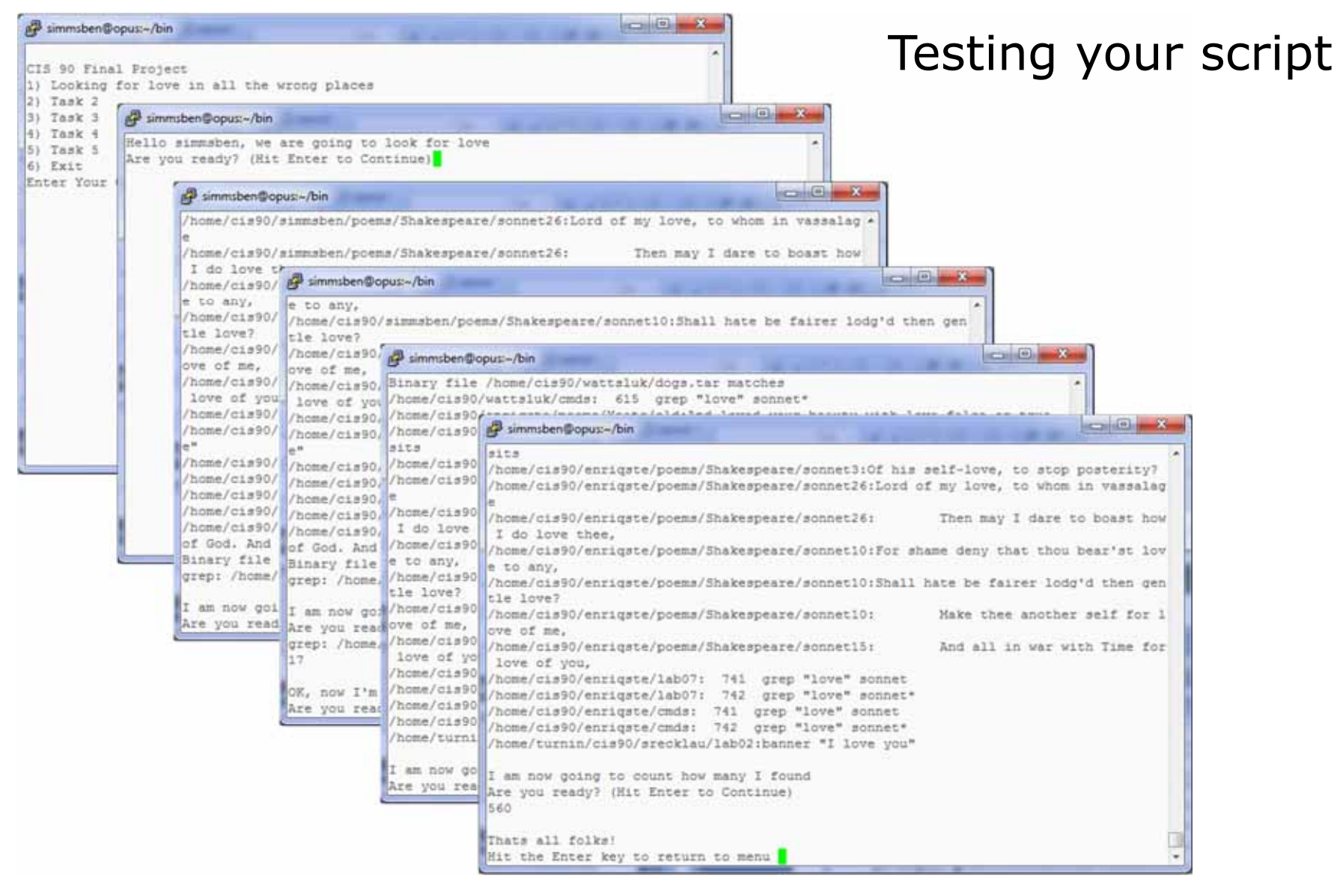

Test your script and make changes till its just the way you want it

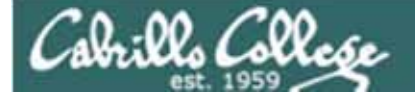

#### Testing your script

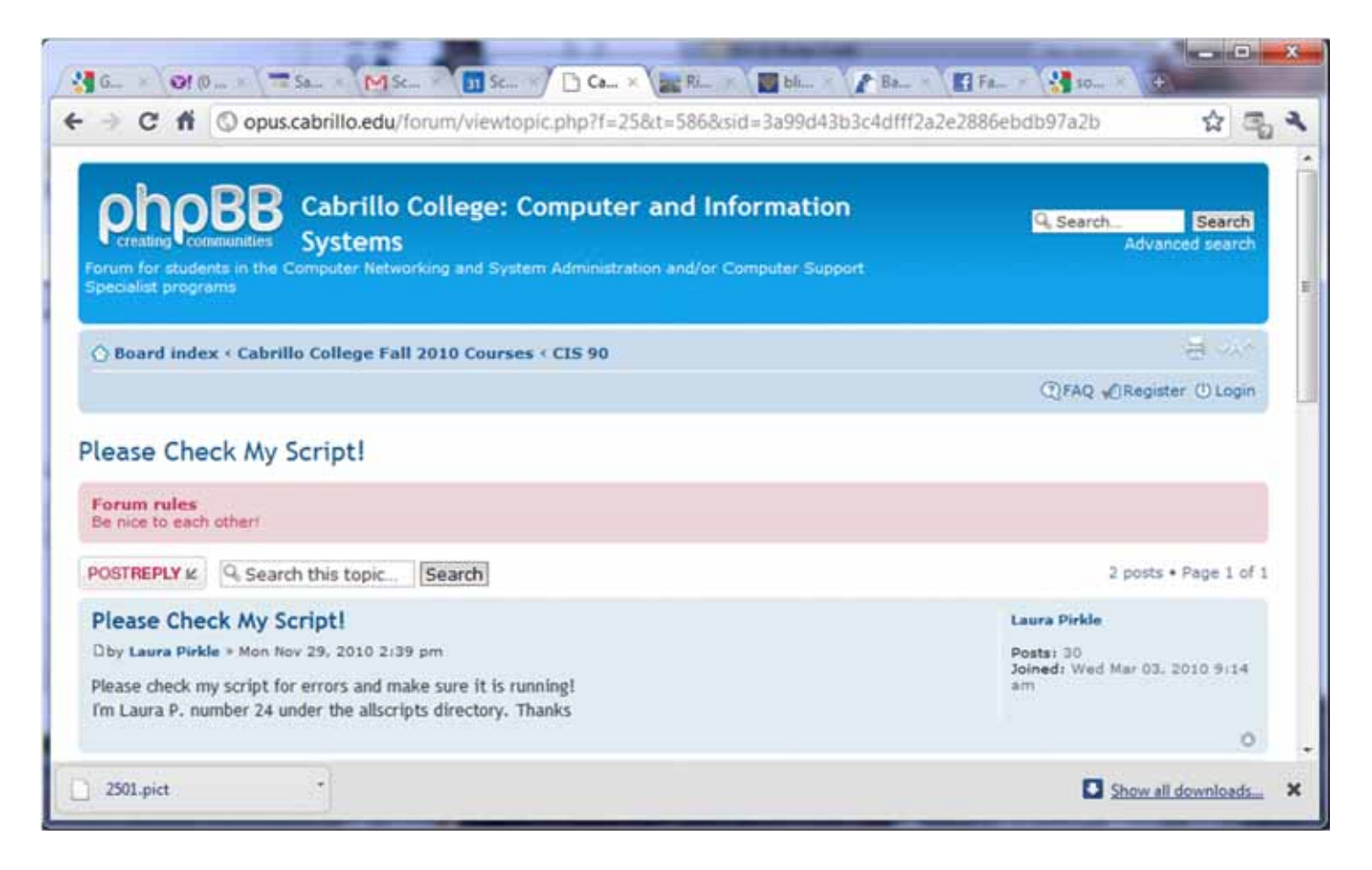

The ask others on the forum to check your script and give you feedback
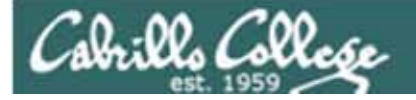

| B simmsben@opus:~/bin                                                                                                    |          | x    |
|----------------------------------------------------------------------------------------------------|----------|------|
| read RESPONSE                                                                                                    |          |      |
| case \$RESPONSE in                                                                                                    |          |      |
| 1) # Task 1 - Looking for Love, using grep (with recursive and full word                                                                                                    | options) |      |
| clear                                                                                                    |          |      |
| echo "Hello \$LOGNAME, we are going to look for love"                                                                                                    |          |      |
| echo -n "Are you ready? (Hit Enter to Continue)"                                                                                                    |          |      |
| read answer                                                                                                    |          |      |
| echo "OK, trying your home directory first"                                                                                                    |          |      |
| grep -rw love /home/cis90/\$LOGNAME                                                                                                    |          |      |
| echo; echo "I am now going to count how many I found"                                                                                                    |          |      |
| echo -n "Are you ready? (Hit Enter to Continue)"                                                                                                    |          |      |
| read answer                                                                                                    |          |      |
| grep -rw love /home/cis90/\$LOGNAME   wc -1                                                                                                    |          |      |
| echo; echo "OK, now I'm going to try the entire /home directory"                                                                                                    |          |      |
| echo -n "Are you ready? (Hit Enter to Continue)"                                                                                                    |          |      |
| read answer                                                                                                    |          |      |
| grep -rw love /home 2> /dev/null                                                                                                    |          |      |
| echo; echo "I am now going to count how many I found"                                                                                                    |          |      |
| echo -n "Are you ready? (Hit Enter to Continue)"                                                                                                    |          |      |
| read answer                                                                                                    |          |      |
| grep -rw love /home 2> /dev/null   wc -l                                                                                                    |          |      |
| echo; echo "Thats all folks!"                                                                                                    |          |      |
|                                                                                                    |          |      |
| 2) ‡ Commands for Task 2                                                                                                    |          |      |
| 22 Automatical Control Control |          |      |
| INSERT 20,6                                                                                                    | 53       | 38 . |

Finally, check your script against the grading rubric to see how many points you have earned

- Requirements for each task:
- Minimum of 10 script command lines
- Has comments to explain what it does
  - Has user interaction

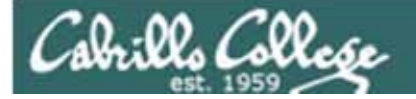

| B simmsben@opus:~/bin                                                                                                    |                                                                                                    |
|----------------------------------------------------------------------------------------------------|----------------------------------------------------------------------------------------------------|
| <pre>read RESPONSE<br/>case \$RESPONSE in<br/>1) # Task 1 - Looking for Love, using grep (with recursive<br/>clear<br/>echo "Hello \$LOGNAME, we are going to look for love"<br/>echo -n "Are you ready? (Hit Enter to Continue)"<br/>read answer<br/>work answer</pre>                                                                                                    | and full word options)<br>You don't have to do all of these but do at least five:                                                                                                    |
| <pre>echo "OK, trying your home directory first" grep -rw love /home/cis90/\$LOGNAME echo; echo "I am now going to count how many I found" echo -n "Are you ready? (Hit Enter to Continue)" read answer grep -rw love /home/cis90/\$LOGNAME   wc -1 echo; echo "OK, now I'm going to try the entire /home dire echo -n "Are you ready? (Hit Enter to Continue)" read answer grep -rw love /home 2&gt; /dev/null echo; echo "I am now going to count how many I found" echo -n "Are you ready? (Hit Enter to Continue)" read answer grep -rw love /home 2&gt; /dev/null echo; echo "I am now going to count how many I found" echo -n "Are you ready? (Hit Enter to Continue)" read answer grep -rw love /home 2&gt; /dev/null echo; echo "I am now going to count how many I found" echo; echo "I am now going to count how many I found" echo; echo "Thats all folks!" '; 2) # Commands for Task 2 '; INSERT </pre> | <ul> <li>Redirecting stdin (5 points)</li> <li>Redirecting stdeur (5 points)</li> <li>Redirecting stderr (5 points)</li> <li>Use of permissions (5 points)</li> <li>Use of filename expansion characters (5 points)</li> <li>Use of absolute path (5 points)</li> <li>Use of relative path (5 points)</li> <li>Use of a PID (5 points)</li> <li>Use of inodes (5 points)</li> <li>Use of a GID or group (5 points)</li> <li>Use of a UID or user (5 points)</li> <li>Use of a signal (5 points)</li> <li>Use of an environment variable (5 points)</li> <li>Use of a comment (5 points)</li> <li>Use of a conditional (5 points)</li> <li>Use of a conditional (5 points)</li> </ul> |

Finally, check your script against the grading rubric to see how many points you have earned

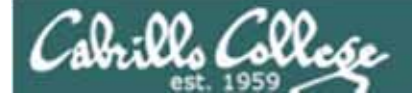

## Plan extra time for:

- Figuring our how to do what you really want to do!
- Removing sytax errors
- Removing logic errors
- Posting script code on the forum and asking others to view it and suggest how to fix it

Don't wait till the last minute to start your project!

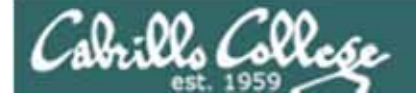

# Scripting Tips vi

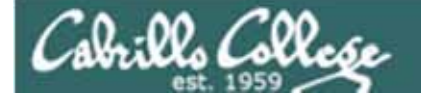

Global search and replace with vi

#### :%s /oldstring/newstring/g

| ₽ rsimms@opus:/home/cis192/depot                                                                        |                                                                                                    |      |
|----------------------------------------------------------------------------------------------------|----------------------------------------------------------------------------------------------------|------|
| < DOCTYPE html PUBLIC "-//W3C//DTD XHTML 1.0 Strict//EN                                                 | " "http://www.w3.org/TR/xht 🔨                                                                                                    |      |
| ml1/DTD/xhtml1-strict.dtd">                                                                             |                                                                                                    |      |
| <html lang="en" xml:lang="en&lt;/th&gt;&lt;th&gt;" xmlns="http://www.w3.org/1999/xhtml"></html>         |                                                                                                    |      |
| chead>                                                                                                  | 🖉 rsimms@opus:/home/cis192/depot                                                                                                    |      |
| <cicle 10<="" 192="" arven's="" cicle="" cis="" lab=""></cicle>                                         | CIDOCTVDE html DHELTC #_//USC//DTD VHTHL 1 0 Strict//EN# #http://www.usl.org/TD/yh                                                                                                    | 1.0  |
| c/ nead>                                                                                                | Nil/DETPLATE AND STOCK AND AND AND AND AND AND AND AND AND AND                                                                                                    | - A. |
| CD0002                                                                                                  | html vmlpss"http://www.wicorg/1999/vhtml".vml:langs"an" langs"an".                                                                                                    |      |
| <pre><hi 10<="" 192="" bbb="" cls="" hi="" xeven.s=""></hi></pre>                                       | change and account of the second of the second of the seco |      |
| <hr/> Internet Services                                                                                 | cititle Firond's CTS 192 Lab 10c/title>                                                                                                    |      |
| Cine and thunch that also the busic CON /s                                                              |                                                                                                    |      |
| cime arc- newsorlpg arc- nigneay so //                                                                  | a distanti si si si si si si si si si si si si si                                                                                                    |      |
| et dras                                                                                                 | hi Elrond's CIS 192 Lab 104/bi>                                                                                                    |      |
| Series 2000-les                                                                                         | h2 Internet Services/h1>                                                                                                    |      |
| sprant rooss pr                                                                                         | cdiv>                                                                                                    |      |
| edito.                                                                                                  | sime src="hwv50.lpg" alt="Highway 50" />                                                                                                    |      |
| a brefe"http://walidator.wi.org/check/referer"                                                          | c/diva                                                                                                    | 1111 |
| style="background-color: transparent">                                                                  |                                                                                                    |      |
| cing style="border-style:none" width="88" height="31"                                                   | Spring 2009                                                                                                    |      |
| arcs"http://www.w3.org/Icong/valid-whtml10" alts"Valid                                                  |                                                                                                    |      |
| (nbsp: (nbsp:                                                                                           | <div></div>                                                                                                    |      |
| in href="http://ligsay.w3.org/css-validator/check/refer">http://ligsay.w3.org/css-validator/check/refer | <s <="" href="http://validator.w3.org/check/referer" p=""></s>                                                                                                    |      |
| style="background-color: transparent">                                                                  | style="background-color: transparent">                                                                                                    |      |
| <pre>cimg style="border-style:none" width="88" height="31"</pre>                                        | <img <="" height="31" style="border-style:none" td="" width="88"/> <td></td>                                                                                                    |      |
| src="http://iigsay.w3.org/css-validator/images/vcss" ai                                                 | src="http://www.w3.org/Icons/valid-xhtml10" alt="Valid XHTHL 1.0 Strict" />                                                                                                    |      |
| (/div>                                                                                                  | <pre>shbsp; shbsp;</pre>                                                                                                    |      |
|                                                                                                    | <s <="" href="http://jigsaw.w3.org/css-validator/check/referer" td=""><td></td></s>                                                                                                    |      |
|                                                                                                    | style="background-color: transparent">                                                                                                    |      |
|                                                                                                    | <img <="" height="31" style="border-style:none" td="" width="88"/> <td></td>                                                                                                    |      |
|                                                                                                    | <pre>src="http://jigsaw.w3.org/css-validator/images/vcss" alt="Valid CSS!" /&gt;</pre>                                                                                                    |      |
| :4s /Arwen/Elrond/g                                                                                     |                                                                                                    |      |
|                                                                                                    |                                                                                                    |      |
|                                                                                                    |                                                                                                    |      |
|                                                                                                    |                                                                                                    |      |
|                                                                                                    |                                                                                                    |      |
|                                                                                                    | ths /krwen/Elrond/g 7,1 kll                                                                                                    | ~    |
|                                                                                                    |                                                                                                    |      |

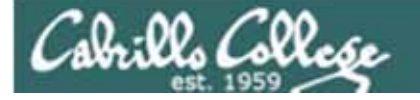

# Scripting Tips \$(cmd) or `cmd`

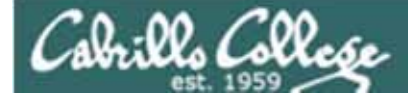

## Shell Scripts

We can save the output of a command to a file

Use > and >> to send command output to a file
 e.g. echo "Almost There" > myfile

We can send the output of a command to another command

 Use | to send output from one command to another e.g. spell poems/Shakespeare/\* | wc -l

Note, we have used \$ to mean "the value of"

- echo \$PATH
- echo \$LOGNAME

We can use \$(command) to use the output of a command:

• to assign to a variable,

e.g. students=\$(ls /home/cis90)

as an argument to another command,

e.g. banner \$(date)

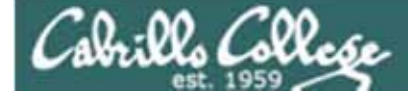

#### \$(command)

/home/cis90/roddyduk \$ ls /home/cis90

| answers  | cervajai | donohlin | hussabil | langlcra | ortegedg | rossjun  | tumawil  |
|----------|----------|----------|----------|----------|----------|----------|----------|
| balesgeo | conydan  | ferrajoe | keevejos | leekan   | pantogab | senantal | weilmat  |
| bin      | delacedg | georgmic | kittldou | mambulie | pragejoe | simmsben | woodsben |
| caseypat | depot    | guest    | krametod | matligle | roddyduk | tumajan  |          |

/home/cis90/roddyduk \$ echo \$(ls /home/cis90)

answers balesgeo bin caseypat cervajai conydan delacedg depot donohlin ferrajoe georgmic guest hussabil keevejos kittldou krametod langlcra leekan mambulie matligle ortegedg pantogab pragejoe roddyduk rossjun senantal simmsben tumajan tumawil weilmat woodsben

/home/cis90/roddyduk \$ students=\$(ls /home/cis90)

#### /home/cis90/roddyduk \$ echo \$students

answers balesgeo bin caseypat cervajai conydan delacedg depot donohlin ferrajoe georgmic guest hussabil keevejos kittldou krametod langlcra leekan mambulie matligle ortegedg pantogab pragejoe roddyduk rossjun senantal simmsben tumajan tumawil weilmat woodsben

/home/cis90/roddyduk \$ echo Have a great day | mail -s "SPAM" \$students

*\$(command) can be used wherever you need to assign the output of a command to a variable* 

44

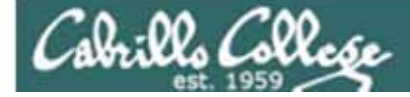

#### \$(command)

/home/cis90/roddyduk \$ ls /home/cis90

| answers  | cervajai | donohlin | hussabil | langlcra | ortegedg | rossjun  | tumawil  |
|----------|----------|----------|----------|----------|----------|----------|----------|
| balesgeo | conydan  | ferrajoe | keevejos | leekan   | pantogab | senantal | weilmat  |
| bin      | delacedg | georgmic | kittldou | mambulie | pragejoe | simmsben | woodsben |
| caseypat | depot    | guest    | krametod | matligle | roddyduk | tumajan  |          |

/home/cis90/roddyduk \$ echo `ls /home/cis90`

answers balesgeo bin caseypat cervajai conydan delacedg depot donohlin ferrajoe georgmic guest hussabil keevejos kittldou krametod langlcra leekan mambulie matligle ortegedg pantogab pragejoe roddyduk rossjun senantal simmsben tumajan tumawil weilmat woodsben

/home/cis90/roddyduk \$ students=`ls /home/cis90`

#### /home/cis90/roddyduk \$ echo \$students

answers balesgeo bin caseypat cervajai conydan delacedg depot donohlin ferrajoe georgmic guest hussabil keevejos kittldou krametod langlcra leekan mambulie matligle ortegedg pantogab pragejoe roddyduk rossjun senantal simmsben tumajan tumawil weilmat woodsben

/home/cis90/roddyduk \$ echo Have a great day | mail -s "SPAM" \$students

*\$(command) and `command` (using back ticks) are equivalent* 

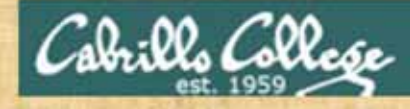

#### Class Exercise Scripting

Try these commands:

echo ls

echo \$(ls)

banner ls

banner \$(ls)

banner `date`

banner \$(date)

mybinfiles=\$(ls ~/bin)
echo \$mybinfiles

46

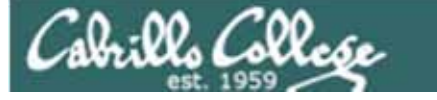

## Scripting Tips getting a field from a table

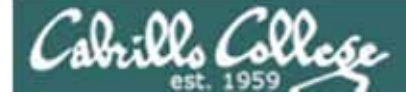

#### /etc/passwd

The ": " serves as the field **delimiter** 

[rsimms@opus ~]\$ cat /etc/passwd
< snipped >

tumajan:x:1020:103:Janet Tuma:/home/cis90/tumajan:/bin/bash tumawil:x:1021:103:William Tuma:/home/cis90/tumawil:/bin/bash kittldou:x:1022:103:Douglas Kittle:/home/cis90/kittldou:/bin/bash hussabil:x:1023:103:Bilal Hussain:/home/cis90/hussabil:/bin/bash senantal:x:1024:103:Talley Senanayake:/home/cis90/senantal:/bin/bash ferrajoe:x:1025:103:Joe Ferrante:/home/cis90/ferrajoe:/bin/bash balesgeo:x:1026:103:George Bales:/home/cis90/balesgeo:/bin/bash matligle:x:1029:103:Glen Matlin:/home/cis90/matligle:/bin/bash krametod:x:1030:103:Todd Kramer:/home/cis90/krametod:/bin/bash ortegedg:x:1031:103:Edgar Ortega:/home/cis90/ortegedg:/bin/bash pantogab:x:1032:103:Gabriel Pantoja:/home/cis90/pantogab:/bin/bash cervajai:x:1033:103:Jaime Cervantes:/home/cis90/cervajai:/bin/bash donohlin:x:1034:103:Linda Donohue:/home/cis90/donohlin:/bin/bash mambulie:x:1035:103:Lieven Mambulu:/home/cis90/mambulie:/bin/bash caseypat:x:1036:103:Patrick Casey:/home/cis90/caseypat:/bin/bash pragejoe:x:1037:103:Joe Prager:/home/cis90/pragejoe:/bin/bash rossjun:x:1038:103:Junious Ross:/home/cis90/rossjun:/bin/bash conydan:x:1039:103:Dan Cony:/home/cis90/conydan:/bin/bash georgmic:x:1040:103:Michael George:/home/cis90/georgmic:/bin/bash langlcra:x:1041:103:Craig Langlo:/home/cis90/langlcra:/bin/bash leekan:x:1042:103:Kang Lee:/home/cis90/leekan:/bin/bash

The 5<sup>th</sup> field of each row has the user's first and last name

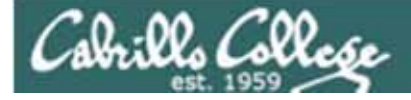

## myscript

| 8) | # Commands | for | Task | 8 |
|----|------------|-----|------|---|
|    | date       |     |      |   |
|    | ;;         |     |      |   |

Lets start with something simple

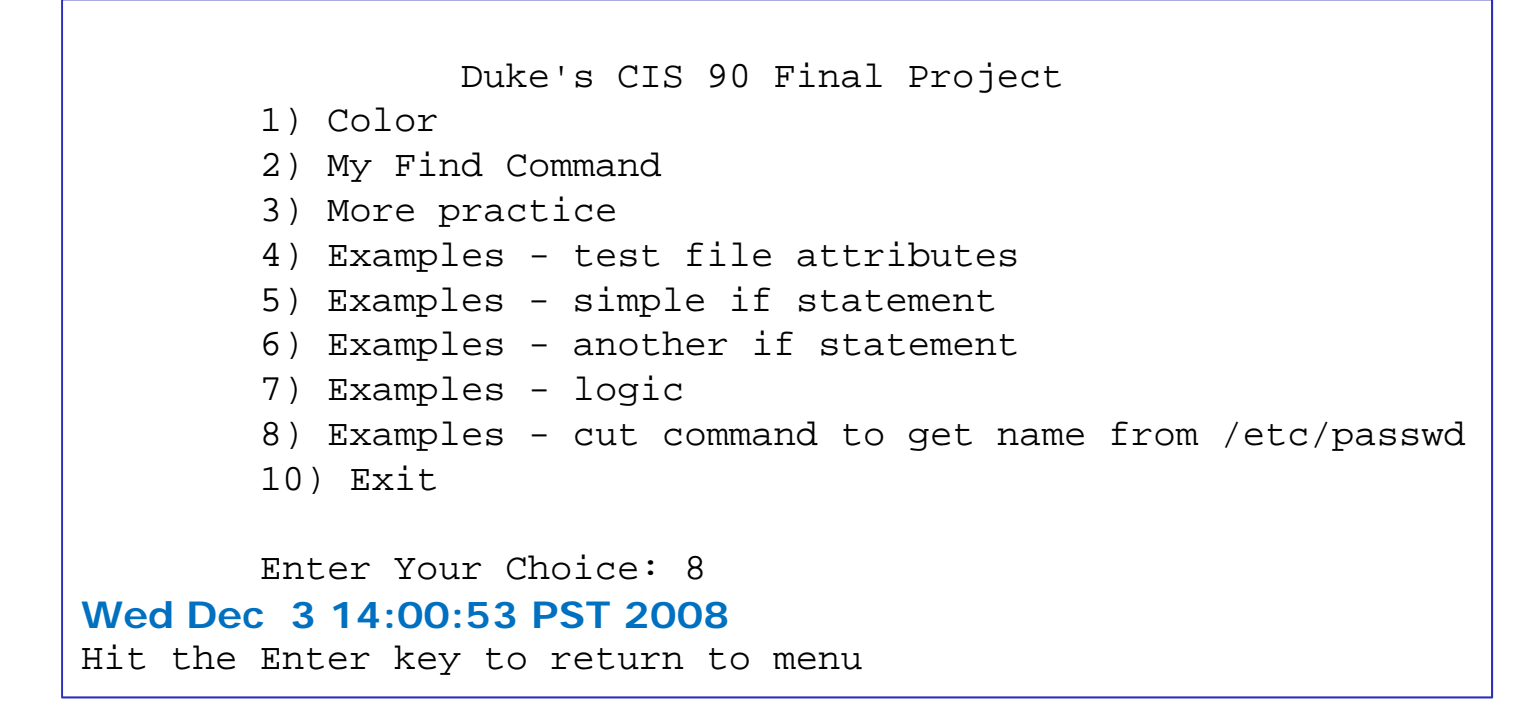

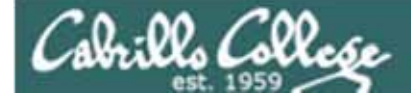

## myscript

8) # Commands for Task 8
 echo "Hello \$LOGNAME"
 date
 ;;

Lets add a Hello with the users's logname

```
Duke's CIS 90 Final Project

1) Color

2) My Find Command

3) More practice

4) Examples - test file attributes

5) Examples - simple if statement

6) Examples - another if statement

7) Examples - logic

8) Examples - cut command to get name from /etc/passwd

10) Exit

Enter Your Choice: 8

Hello roddyduk

Wed Dec 3 14:07:07 PST 2008

Hit the Enter key to return to menu
```

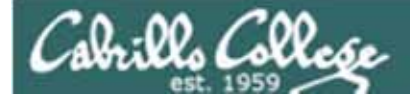

### myscript

8) # Commands for Task 8
 echo "Hello \$LOGNAME"
 echo \$(cat /etc/passwd | grep \$LOGNAME)
 date
 ;;

Now show the info for the user in /etc/passwd

Duke's CIS 90 Final Project

1) Color

2) My Find Command

3) More practice

4) Examples - test file attributes

5) Examples - simple if statement

6) Examples - another if statement

7) Examples - logic

8) Examples - cut command to get name from /etc/passwd

10) Exit

Enter Your Choice: 8
Hello roddyduk

roddyduk:x:1156:103:Duke Roddy:/home/cis90/roddyduk:/bin/bash
Wed Dec 3 14:07:07 PST 2008
Hit the Enter key to return to menu

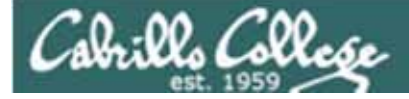

### myscript

8) # Commands for Task 8
echo "Hello \$LOGNAME"
echo \$(cat /etc/passwd | grep \$LOGNAME | cut -f5 -d":")
date
;;

Now cut out the 5<sup>th</sup> field from the /etc/passwd row using the **cut** command. The **-d** option specifies the delimiter to use.

Duke's CIS 90 Final Project 1) Color 2) My Find Command 3) More practice 4) Examples - test file attributes 5) Examples - simple if statement 6) Examples - another if statement 7) Examples - logic 8) Examples - cut command to get name from /etc/passwd 10) Exit Enter Your Choice: 8 Hello roddyduk Duke Roddy Wed Dec 3 14:07:07 PST 2008 Hit the Enter key to return to menu

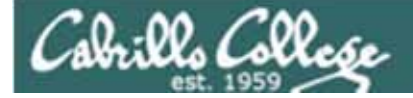

### myscript

| 8) | # Commands for Task 8                                                 |
|----|-----------------------------------------------------------------------|
|    | echo "Hello \$LOGNAME"                                                |
|    | <pre>NAME=\$(cat /etc/passwd   grep \$LOGNAME   cut -f5 -d":" )</pre> |
|    | echo "Hello \$NAME"                                                   |
|    | date                                                                  |
|    | ;;                                                                    |

Same as before, but save the user's name in a variable

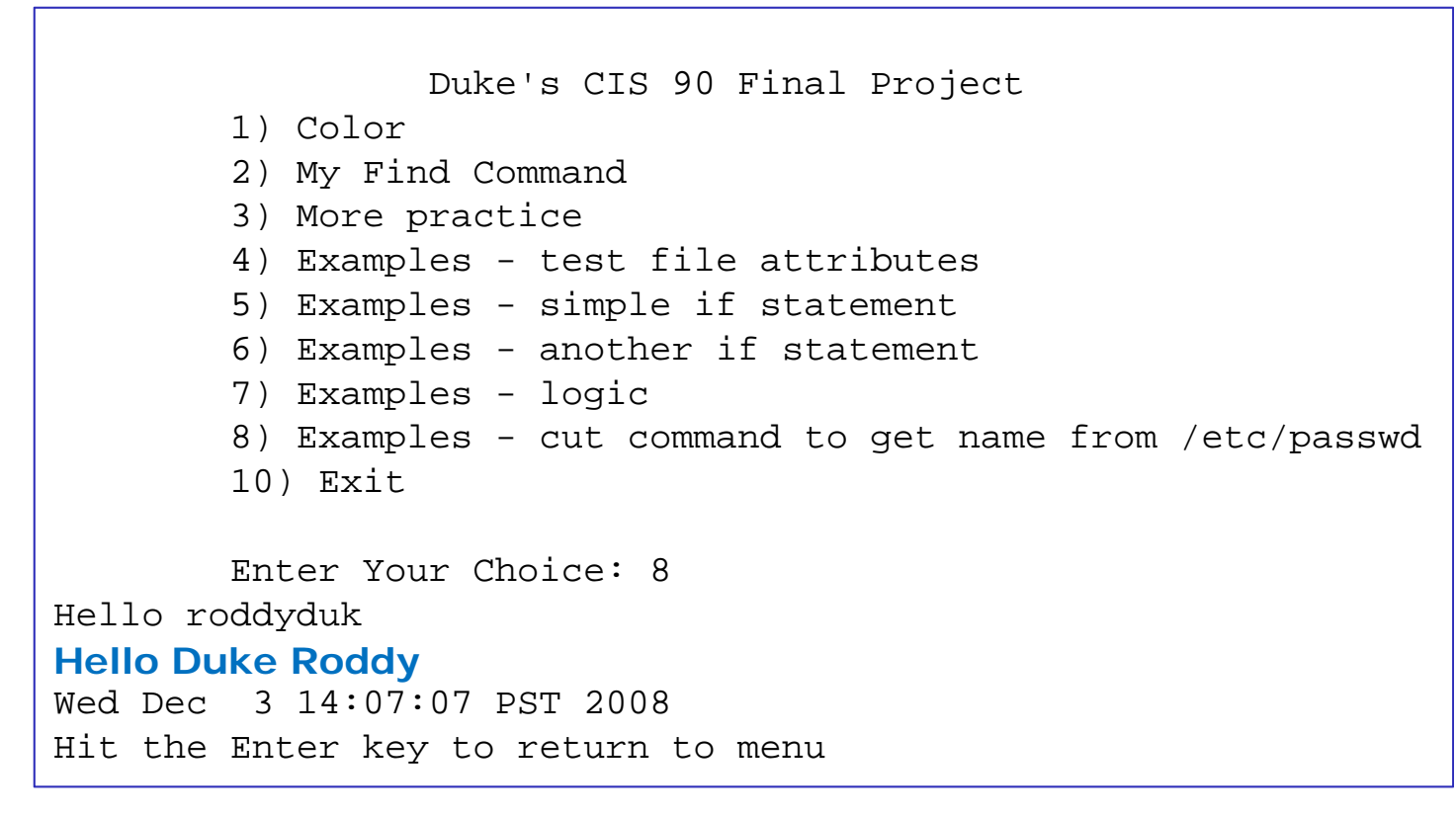

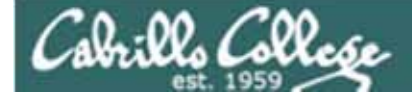

## myscript

| 8) | # Commands for Task 8<br><del>echo "Hello \$LOGNAME"</del>                                |
|----|-------------------------------------------------------------------------------------------|
|    | NAME=\$(cat /etc/passwd   grep \$LOGNAME   cut -f5 -d":" )<br>echo "Hello \$NAME"<br>date |
|    | ;;                                                                                        |

Get rid of the old Hello \$LOGNAME since we have something better now

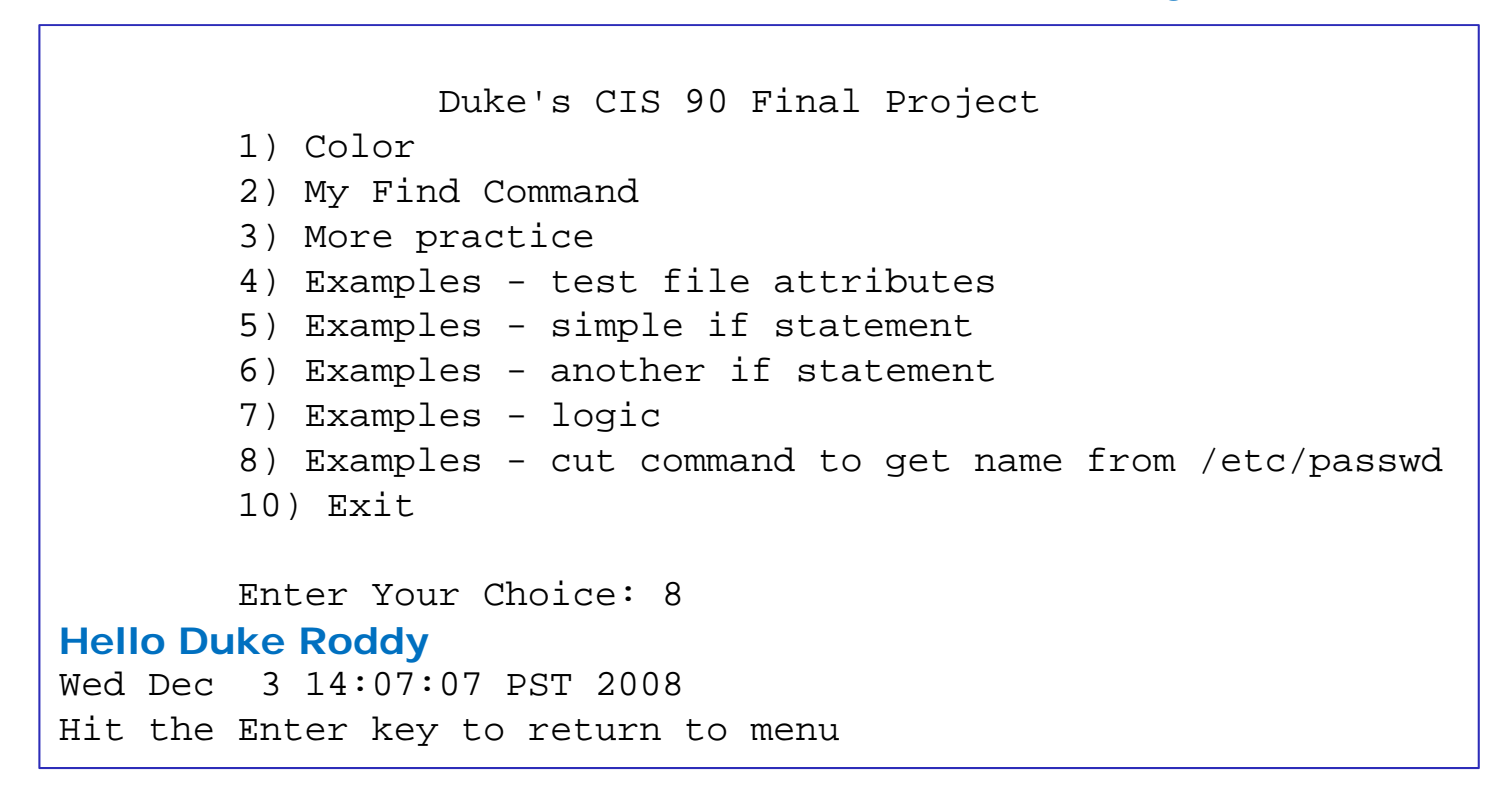

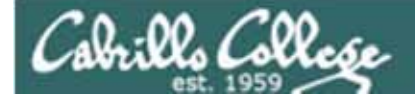

## myscript

We can also cut out just the first name using a blank as the delimiter

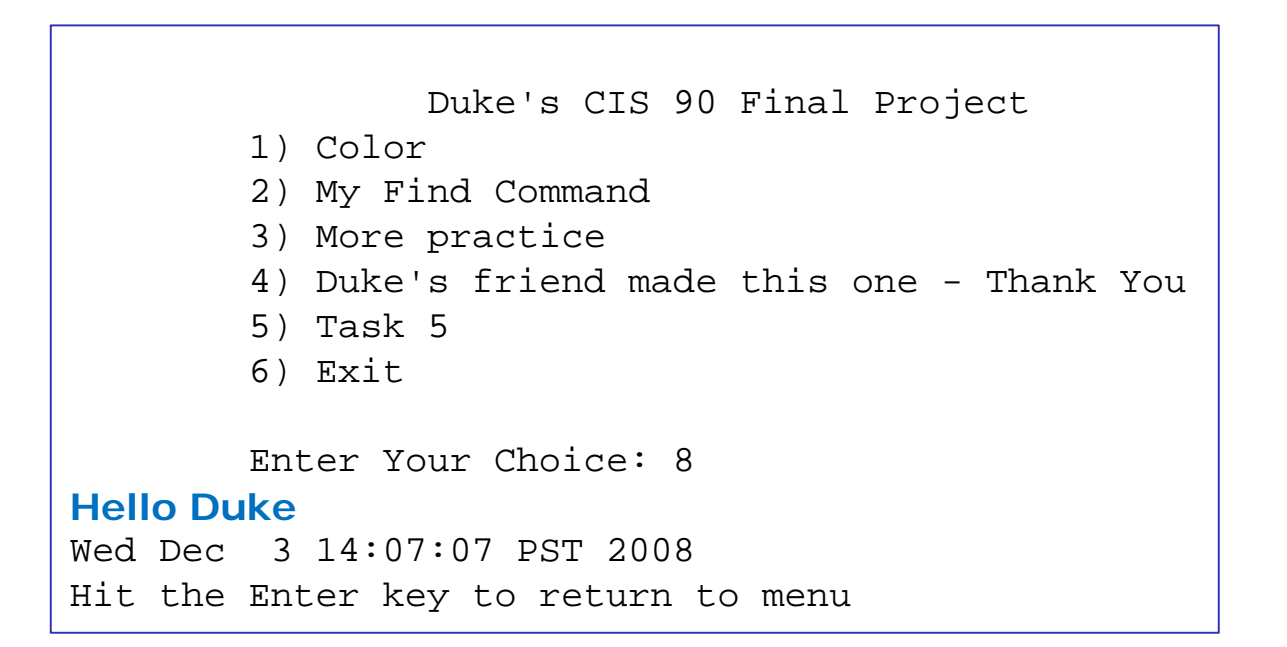

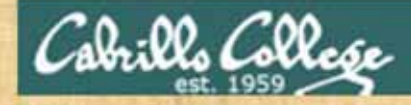

### **Class Exercise**

Make a short script named example401 that emails a banner of your full name to yourself:

Make a new script in your bin directory cd bin vi example401

In vi add these lines to your example401 script then save: name=\$(cat /etc/passwd | grep \$LOGNAME | cut -f5 -d":") banner \$(echo \$name) | mail -s "\$name" \$LOGNAME

Prepare and run your script chmod +x example401 example401

Read your mail to view your new message **mail** 

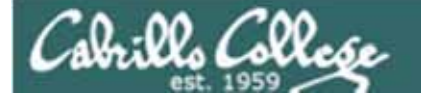

## Scripting Tips simple if statement

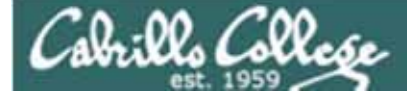

## myscript

If statements are used to test if a condition is true and if so execute a specific set of commands

|         | 5) | # Simple if statement<br>echo -n "Enter d or c: "<br>read answer |                                                                 |
|---------|----|------------------------------------------------------------------|-----------------------------------------------------------------|
| Style 1 |    | if [ "\$answer" = "d" ]<br>then<br>date<br>fi                    | The date command<br>is executed only if<br>the user typed a "d" |
| Style 2 |    | if [ "\$answer" = "c" ]; then<br>cal<br>fi                       | The cal command is executed only if the user typed a "c"        |
|         |    | ;;                                                               |                                                                 |

Coding styles will vary. Some folks like the **then** on the same line as the **if** followed by a block of indented commands . Some will put **then** on the next line.

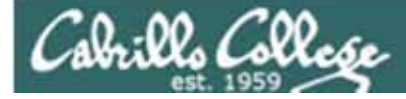

## myscript

Duke's CIS 90 Final Project 1) Color 2) My Find Command 3) More practice 4) Examples - test file attributes 5) Examples - simple if statement 6) Examples - logic 10) Exit Enter Your Choice: 5 Enter d or c: d

Sun May 17 10:00:35 PDT 2009 Hit the Enter key to return to menu if [ "\$answer" = "d" ] then <mark>date</mark> fi

The date command runs because \$answer = d

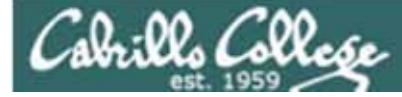

## myscript

Duke's CIS 90 Final Project 1) Color 2) My Find Command 3) More practice 4) Examples - test file attributes 5) Examples - simple if statement 6) Examples - logic 10) Exit Enter Your Choice: 5 Enter d or c: C May 2009 Su Mo Tu We Th Fr Sa 1 2 4 5 6 7 8 9 3 if [ "\$answer" = "c" ]; then 10 11 12 13 14 15 16 cal 17 18 19 20 21 22 23 fi 24 25 26 27 28 29 30 31

Hit the Enter key to return to menu

The cal command runs because \$answer = c

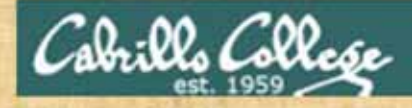

#### **Class Exercise**

Run the previous example task

- run allscripts
- select 50) Duke
- select Task 5 and enter d (for date)
- select Task 5 and enter c (for calendar)

Now look at Duke's code to see how it was done:
vi /home/cis90/roddyduk/bin/myscript

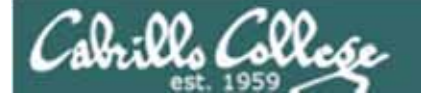

## Scripting Tips if statement with "or"

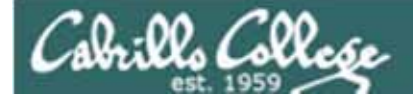

## myscript

```
6) # Another if statement
echo -n "Enter d or c: "
read answer
if [ "$answer" = "d" ] || [ "$answer" = "D" ]
then
date
fi
if [ "$answer" = "c" ] || [ "$answer" = "C" ]; then
cal
;;
```

The // is the logical "or" operator

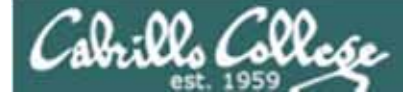

## myscript

Duke's CIS 90 Final Project

- 1) Color
- 2) My Find Command
- 3) More practice
- 4) Examples test file attributes
- 5) Examples simple if statement
- 6) Examples another if statement
- 7) Examples logic
- 10) Exit

Enter Your Choice: 6 Enter d or c: d Wed May 20 05:07:10 PDT 2009 Hit the Enter key to return to menu

date is run because user typed a d

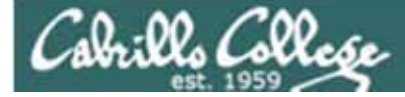

## myscript

```
Duke's CIS 90 Final Project

1) Color

2) My Find Command

3) More practice

4) Examples - test file attributes

5) Examples - simple if statement

6) Examples - another if statement

7) Examples - logic

10) Exit

Enter Your Choice: 6

Enter d or c: D

Wed May 20 05:07:38 PDT 2009

Hit the Enter key to return to menu
```

date is run because user typed a D

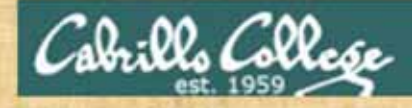

### **Class Exercise**

Make a new script in your bin directory cd bin vi example654

```
In vi add these lines to your script then save:
echo -n "What is your name: "
read answer
if [ "$answer" = "Sylar" ] || [ "$answer" = "sylar" ]; then
        echo "I'm out of here"
fi
```

```
Prepare and run your script
chmod +x example654
example654
```

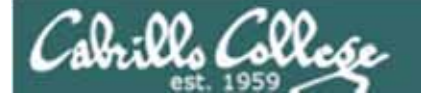

## Scripting Tips if statements with "and"

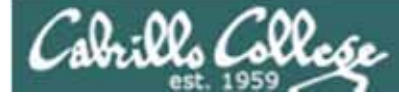

6)

#### CIS 90 - Lesson 14

## myscript

```
# logic example
echo -n "Is the furnace "on" or off? "
read furnace
echo -n "Is there a fire in the fireplace (yes or no)? "
read fireplace
if [ "$furnace" = "on" ] && [ "$fireplace" = "yes" ]; then
        echo "It is really hot in here"
fi
if [ "$furnace" = "off" ] && [ "$fireplace" = "yes" ]; then
        echo "It is warm and smokey in here"
fi
if [ "$furnace" = "on" ] && [ "$fireplace" = "no" ]; then
        echo "It is warm in here"
fi
if [ "$furnace" = "off" ] && [ "$fireplace" = "no" ]; then
        echo "It is really freezing in here"
fi
;;
```

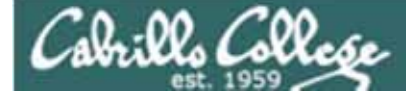

## myscript

Duke's CIS 90 Final Project

- 1) Color
- 2) My Find Command
- 3) More practice
- 4) Examples test file attributes
- 5) Examples simple if statement
- 6) Examples another if statement
- 7) Examples logic
- 8) Examples cut command to get name from /etc/passwd
- 10) Exit

Enter Your Choice: 7 Is the furnace on or off? **off** Is there a fire in the fireplace (yes or no)? **no** It is really freezing in here Hit the Enter key to return to menu

```
if [ "$furnace" = "off" ] && [ "$fireplace" = "no" ]; then
    echo "It is really freezing in here"
fi
```

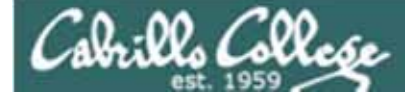

## myscript

Duke's CIS 90 Final Project

#### 1) Color

- 2) My Find Command
- 3) More practice
- 4) Examples test file attributes
- 5) Examples simple if statement
- 6) Examples another if statement
- 7) Examples logic
- 8) Examples cut command to get name from /etc/passwd
- 10) Exit

Enter Your Choice: 7 Is the furnace on or off? on Is there a fire in the fireplace (yes or no)? no It is warm in here Hit the Enter key to return to menu

```
if [ "$furnace" = "on" ] && [ "$fireplace" = "no" ]; then
    echo "It is warm in here"
fi
```

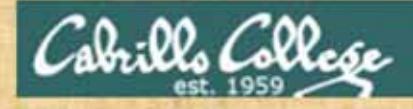

#### **Class Exercise**

Run the previous example task

- run allscripts
- select 50) Duke
- select Task 7 several times with different answers

Now look at Duke's code to see how it was done: • vi /home/cis90/roddyduk/bin/myscript

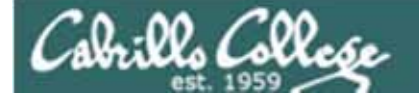

## Scripting Tips if file types
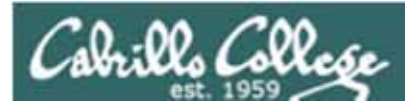

| 4)           | # More example IF statments                                                                                  |
|--------------|----------------------------------------------------------------------------------------------------|
|              | echo "The files in this directory are: "                                                                     |
|              | ls -1                                                                                                    |
|              | echo -n "Which file are you interested in? : "                                                               |
|              | read filename                                                                                                |
|              | echo "Here are some details about \$filename:"                                                               |
|              | file \$filename                                                                                              |
| tests to see |                                                                                                    |
| if it's a    | <mark>if [ -f \$filename ]; then</mark>                                                                      |
| regular file | echo \$filename is a regular file<br>echo "Here is long listing of the \$filename" file:<br>ls -l \$filename |
|              | fi                                                                                                    |
| tests to see |                                                                                                    |
| if it's a    | <mark>if [ -d \$filename ]; then</mark>                                                                      |
| directorv    | echo \$filename is a directory                                                                               |
|              | echo "Here is a long listing of the \$filename directory:"                                                   |
|              | ls -ld \$filename                                                                                            |
|              | fi                                                                                                    |
|              | ;;                                                                                                    |

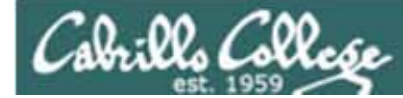

| Duke's CIS 90 Final Project                         |
|-----------------------------------------------------|
| 1) Color                                            |
| 2) My Find Command                                  |
| 3) More practice                                    |
| 4) Task 4                                           |
| 5) Task 5                                           |
| 6) Exit                                             |
|                                                     |
| Enter Your Choice: 4                                |
| The files in this directory are:                    |
| 1976.egg                                            |
| Anon                                                |
| Blake                                               |
| Shakespeare                                         |
| Yeats                                               |
| Which file are you interested in? : <b>1976.egg</b> |
| Here are some details about 1976.egg:               |
| 1976.egg: ASCII English text, with escape           |
| sequences                                           |
| 1976.egg is a regular file                          |
| Here is long listing of the 1976.egg file:          |
| -rw-rr 1 squid squid 734 Apr 8 10:01 1976.egg       |
| Hit the Enter key to return to menu                 |

74

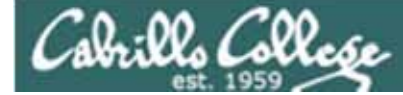

```
Duke's CIS 90 Final Project
        1) Color
        2) My Find Command
        3) More practice
        4) Task 4
        5) Task 5
        6) Exit
        Enter Your Choice: 4
The files in this directory are:
1976.egg
Anon
Blake
Shakespeare
Yeats
Which file are you interested in? : Anon
Here are some details about Anon:
Anon: directory
Anon is a directory
Here is a long listing of the Anon directory:
drwxr-xr-x 2 roddyduk cis90 4096 Apr 8 10:01 Anon
Hit the Enter key to return to menu
```

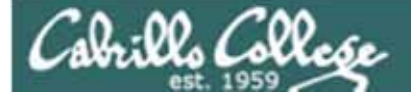

-d file = True if the file exists and is a directory. -e file = True if the file exists. -f file = True if the file exists and is a regular file -k file = True if the files' "sticky" bit is set. -L file = True if the file exists and is a symbolic link. -r file = True if the file exists and is readable. -s file = True if the file exists and is not empty. -u file = True if the file exists and its set-user-id bit is set. -w file = True if the file exists and is writable. -x file = True if the file exists and is executable. -0 file = True if the file exists and is owned by the effective user id. -G file = True if the file exists and is owned by the effective group id. file1 -nt file2 = True if file1 is newer, by modification date, than file2. file1 -ot file2 = True if file1 is older than file2.

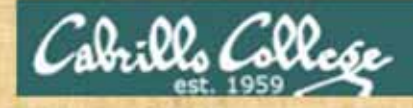

#### **Class Exercise**

Run the previous example task • run allscripts

- coloct E() Duk
- select 50) Duke
- select Task 4

Now look at Duke's code to see how it was done: • vi /home/cis90/roddyduk/bin/myscript

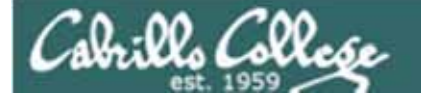

# Scripting Tips if then else statement

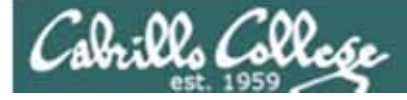

3) # Commands for Task 3
NAME=\$(cat /etc/passwd | grep \$LOGNAME | cut -f5 -d":")
echo "Hello \$NAME"
date '+%A'
date '+%A, %B %d, %Y'
;;

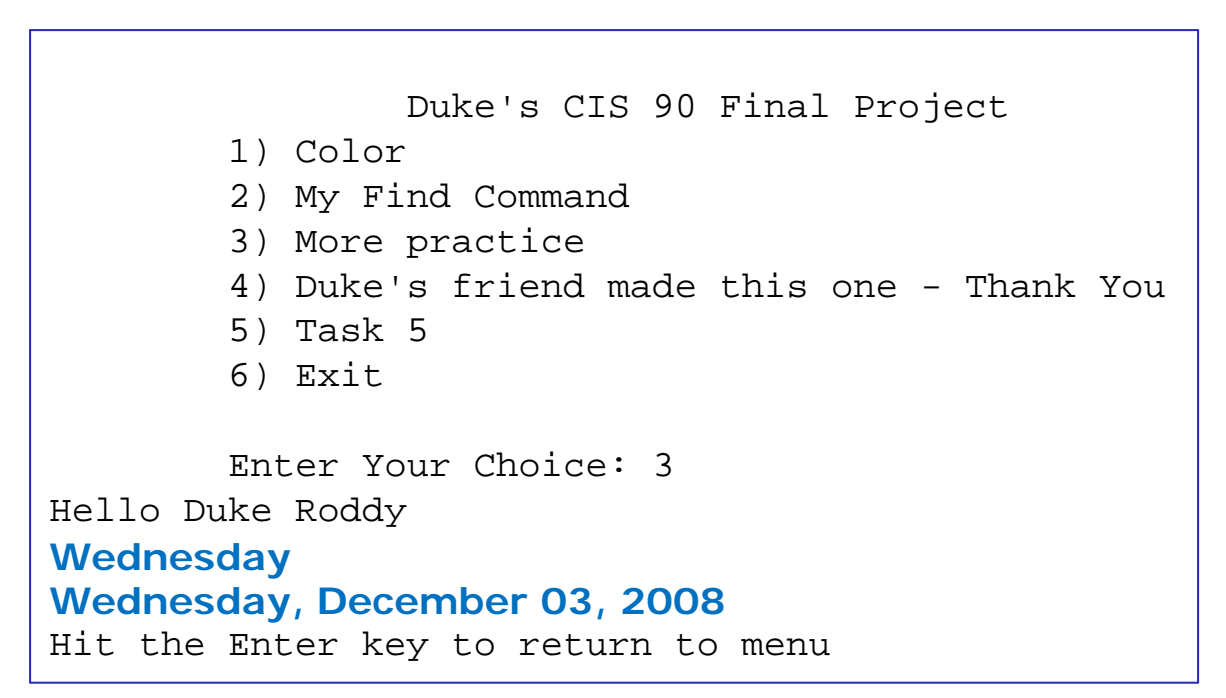

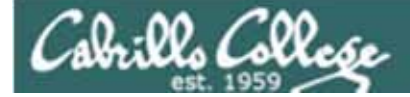

## myscript

| 3) | <pre># Commands for Task 3 NAME=\$(cat /etc/passwd   grep \$LOGNAME   cut -f5 -d":") echo "Hello \$NAME" echo "\$NAME, Do you like short or long dates?" echo -n "Enter 1 for short or 2 for long: "</pre> |
|----|----------------------------------------------------------------------------------------------------|
|    |                                                                                                    |
|    | if [ "\$ANSWER" = 1 ]; then                                                                                                    |
|    | date '+%A'                                                                                                    |
|    | else                                                                                                    |
|    | date '+%A, %B %d, %Y'                                                                                                    |
|    | fi                                                                                                    |
|    | ;;                                                                                                    |

Enter Your Choice: 3 Hello Duke Roddy **Duke Roddy, Do you like short or long dates?** Enter 1 for short or 2 for long: 1 Wednesday Hit the Enter key to return to menu

> Enter Your Choice: 3 Hello Duke Roddy **Duke Roddy, Do you like short or long dates?** Enter 1 for short or 2 for long: 2 Wednesday, December 03, 2008 Hit the Enter key to return to menu

80

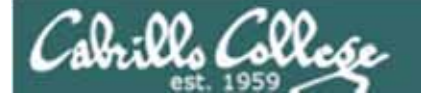

# Scripting Tips Using the set command

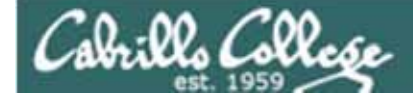

[rsimms@opus scripts]\$ set dogs cats birds humans

[rsimms@opus scripts]\$ echo \$1 dogs

[rsimms@opus scripts]\$ echo \$2 cats

[rsimms@opus scripts]\$ echo \$3 birds

[rsimms@opus scripts]\$ echo \$4 humans

[rsimms@opus scripts]\$ echo \$#

[rsimms@opus scripts]\$ echo \$\* dogs cats birds humans The set command parses the arguments it receives.

\$1 is set to the first argument,\$2 is set to the second argument and so forth.

*\$# is set to the total number of arguments.* 

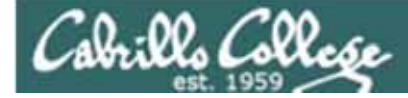

```
[rsimms@opus bin]$ echo $(ls)
1975.egg app banner datecal enlightenment hi I myscript
myscript.roddyduk myscript.v1 newscript old program quiet quiet.bak
script treed tryme typescript zoom
[rsimms@opus bin]$ set $(ls)
```

[rsimms@opus bin]\$ echo \$3 banner

```
[rsimms@opus bin]$ echo $7
I
```

[rsimms@opus bin]\$ echo \$11 1975.egg1 The set command parses the arguments it receives.

\$1 is set to the first argument,\$2 is set to the second argument and so forth.

*\$# is set to the total number of arguments.* 

```
[rsimms@opus bin]$ echo $#
20
```

```
[rsimms@opus bin]$ echo "The fifth file in this directory is $5"
The fifth file in this directory is enlightenment
[rsimms@opus bin]$
```

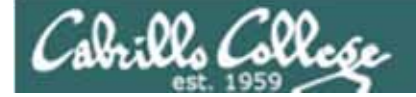

[rsimms@opus scripts]\$ finger \$LOGNAME
Login: rsimms Name: Rich Simms
Directory: /home/rsimms Shell: /bin/bash
On since Mon May 18 14:38 (PDT) on pts/1 from 207.62.186.30
Mail last read Mon May 18 16:09 2009 (PDT)
No Plan.

[rsimms@opus scripts]\$ finger \$LOGNAME | head -1 Login: rsimms Name: Rich Simms

[rsimms@opus scripts]\$ set \$(finger \$LOGNAME | head -1)

[rsimms@opus scripts]\$ echo \$1 Login:

[rsimms@opus scripts]\$ echo \$2 rsimms

[rsimms@opus scripts]\$ echo \$3 Name:

[rsimms@opus scripts]\$ echo \$4 Rich

[rsimms@opus scripts]\$ echo \$5 Simms

[rsimms@opus scripts]\$ firstname=\$4

[rsimms@opus bin]\$ echo My first name is \$firstname My first name is Rich

The set command parses the arguments it receives. \$1 is set to the first argument, \$2 is set to the second argument and so forth. \$# is set to the total number of arguments.

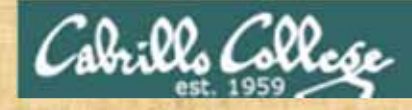

### **Class Exercise**

Make a new script in your bin directory cd bin vi example777

In vi add these lines to your script then save: set \$(finger \$LOGNAME | head -1) firstname=\$4 echo My first name is \$firstname

Prepare and run your script chmod +x example777 example777

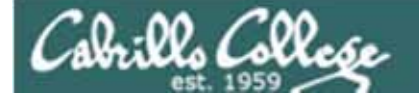

# Scripting Tips color

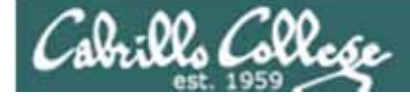

## Using Color

| Black 0;30      | Green 0;32       | Red 0;31          | Brown 0;33      |
|-----------------|------------------|-------------------|-----------------|
| Dark Gray 1;30  | Light Green 1;32 | Light Red 1;31    | Yellow 1;33     |
| Blue 0;34       | Cyan 0;36        | Purple 0;35       | Light Gray 0;37 |
| Light Blue 1;34 | Light Cyan 1;36  | Light Purple 1;35 | White 1;37      |

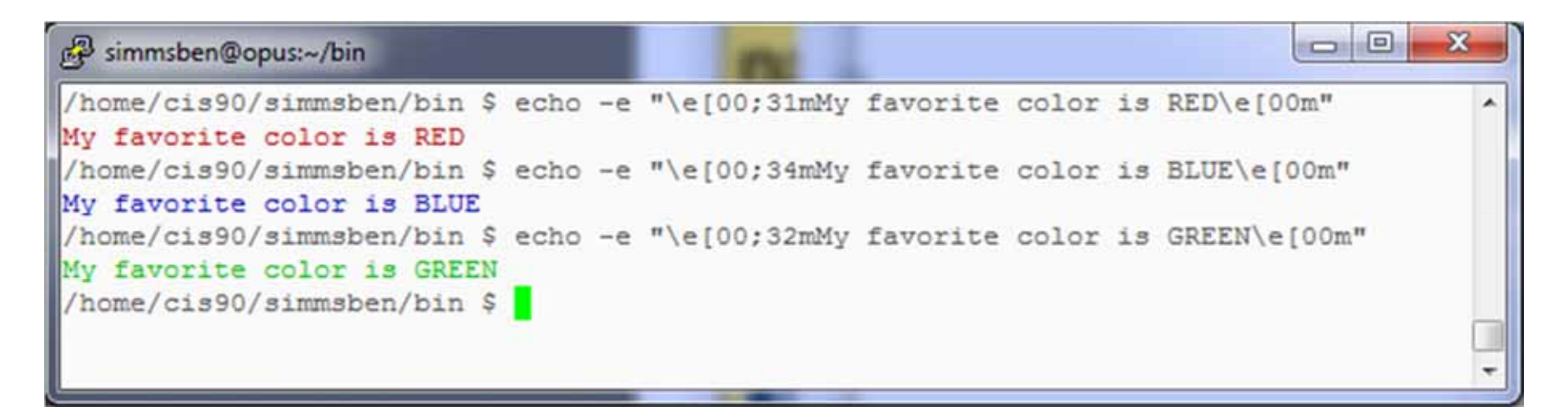

Make sure to use echo -e to enable interpretation of backslash escapes

Source: http://hacktux.com/bash/colors

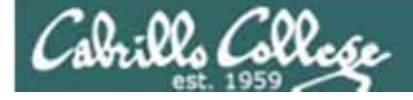

## Using Color

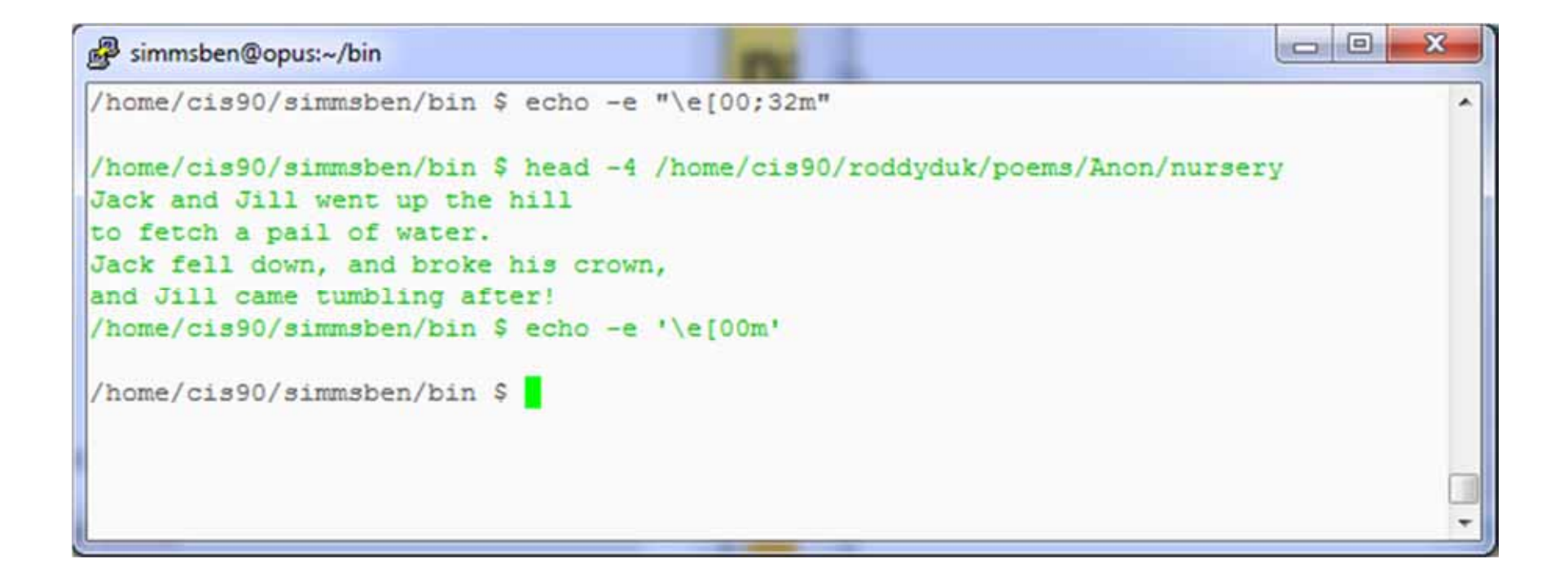

Use echo -e '\e[00m' to revert to normal

Source: http://hacktux.com/bash/colors

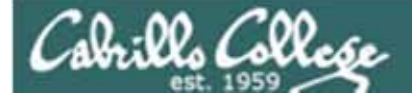

## scp

## Copying your files on Opus to Linux system at home

## Cabrillo College CIS 90 - Lesson 14

## Classroom PC's, VMs and Remote Server

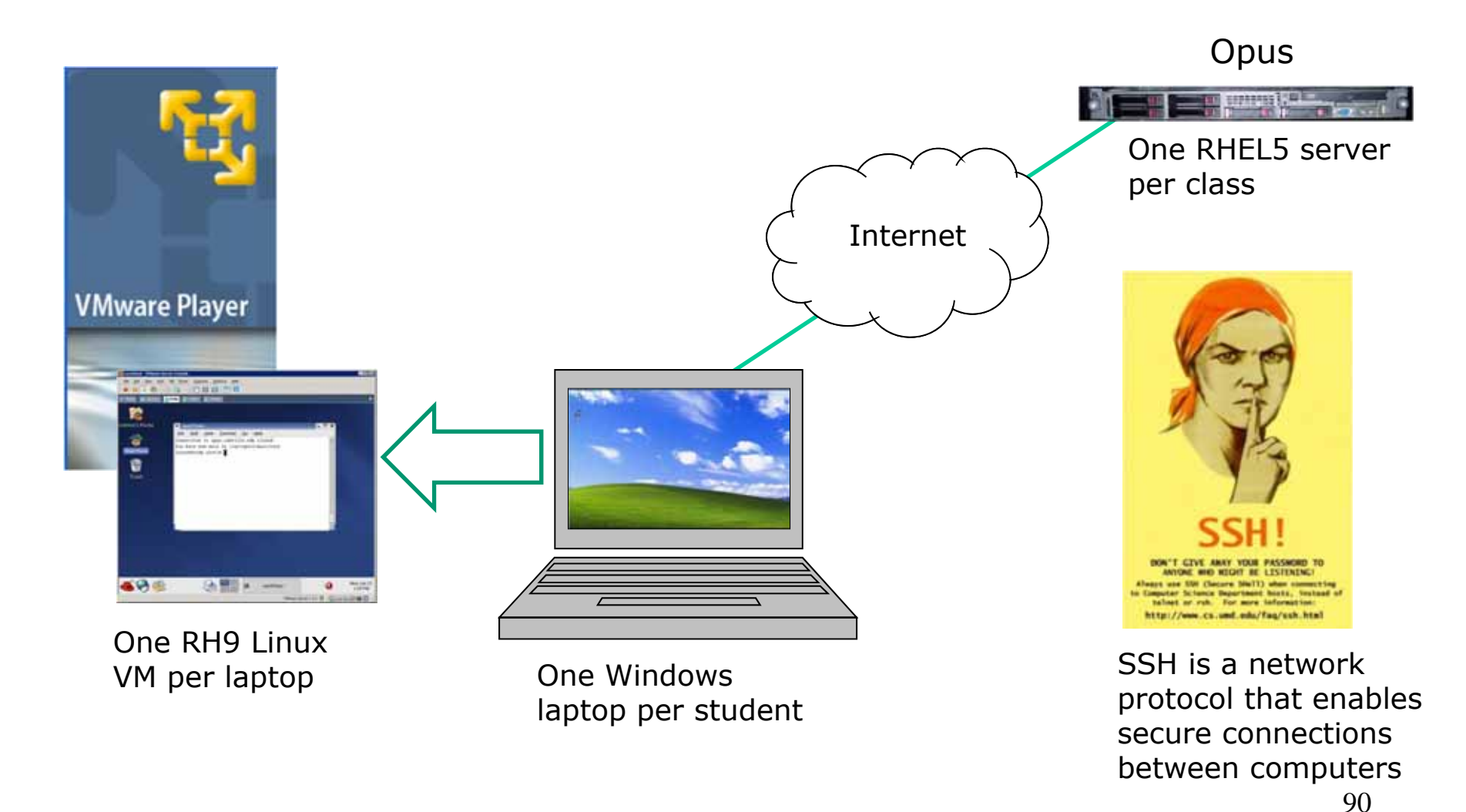

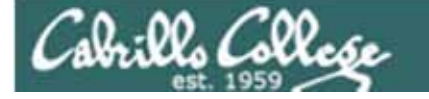

### Telnet and SSH (Secure Shell)

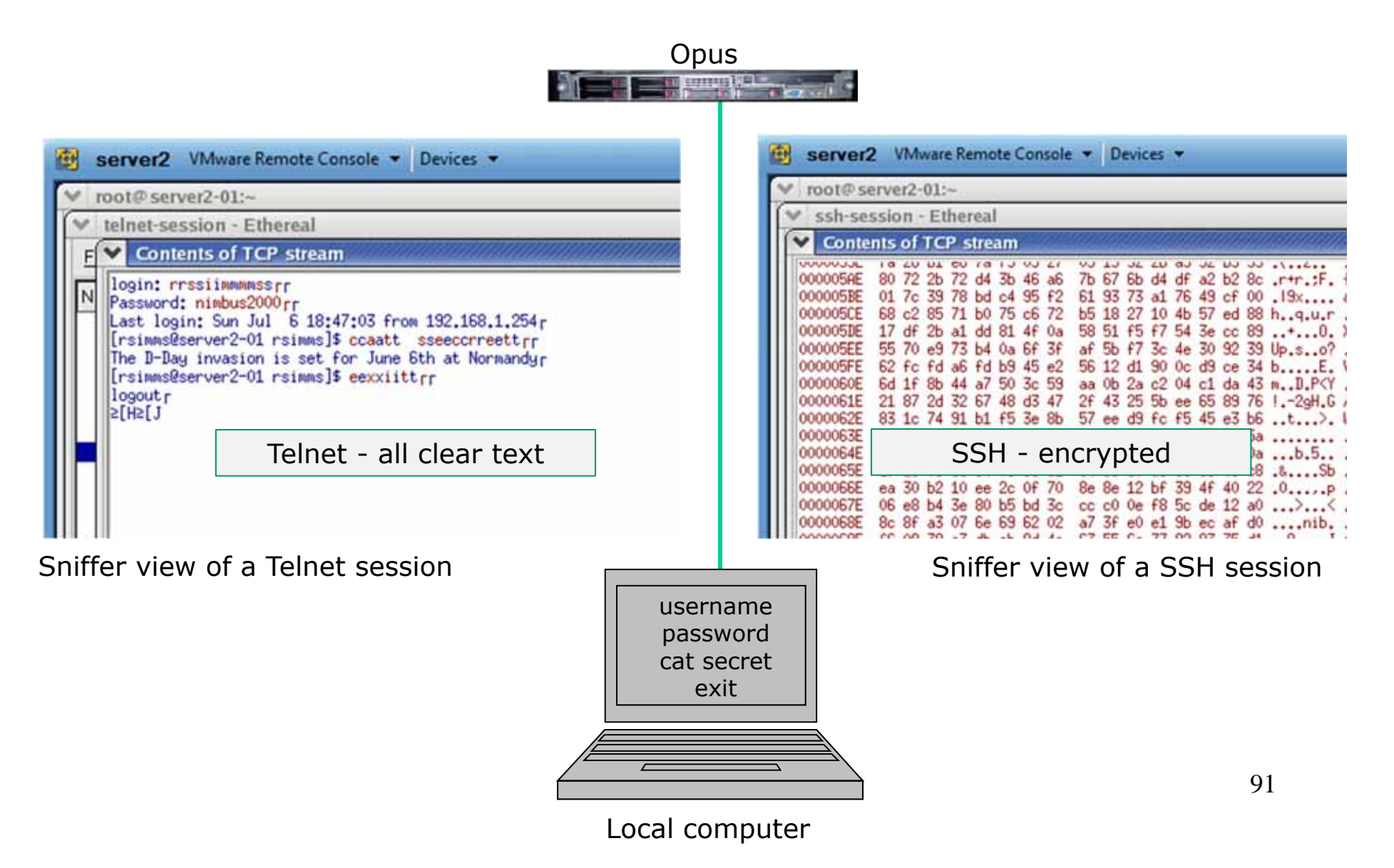

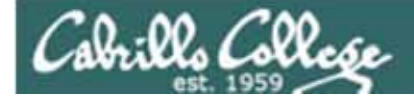

## ssh protocol

Secure Shell Protocol

- Allows secure (encrypted connections between computers)
  - ssh command secure login and terminal sessions
  - scp command secure file copies between computers

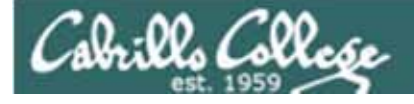

scp

#### Copy commands copy file(s) to a Destination

- ср
  - copies files on the same computer
  - examples:
    - cp myscript myscript.v1
    - cp myscript.vl backups/
    - cp /home/cis90/simmsben/bin/myscript benscript

#### • scp

- copies files between computers:
- examples:
  - scp roddyduk@opus.cabrillo.edu:myscript .
  - scp lab45 roddyduk@opus.cabrillo.edu:lab45
  - scp lab45 roddyduk@opus.cabrillo.edu:

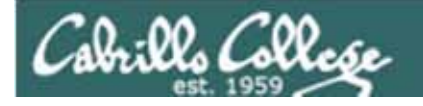

## scp

| command |             | 2 <sup>nd</sup> argument<br>(to) |     |
|---------|-------------|----------------------------------|-----|
| scp     | roddyduk@or | pus.cabrillo.edu:bin/myscript    |     |
| acp     | lab45       | roddyduk@opus.cabrillo.edu:la    | o45 |
| scp     | lab45       | roddyduk@opus.cabrillo.edu:      |     |

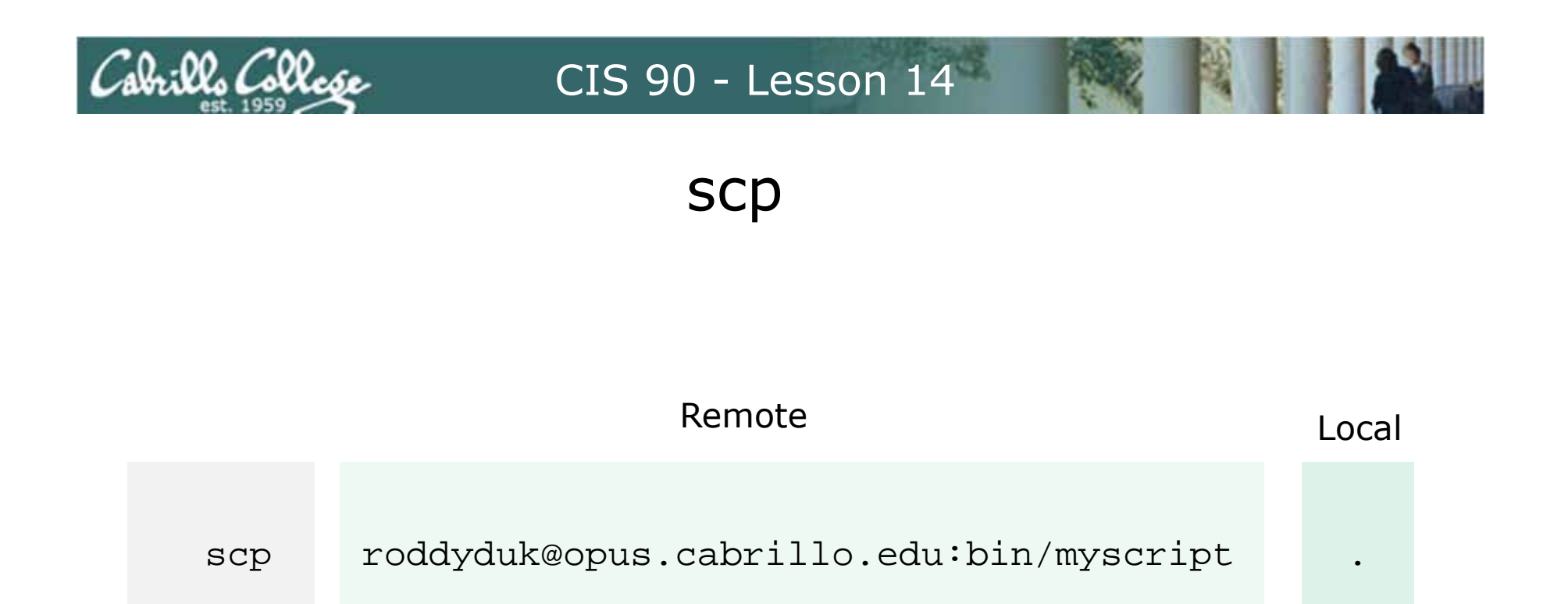

Copy the file myscript from roddyduk's home bin/ directory on the remote system Opus to "here"

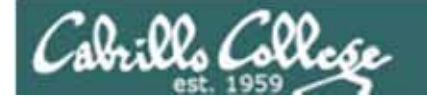

scp

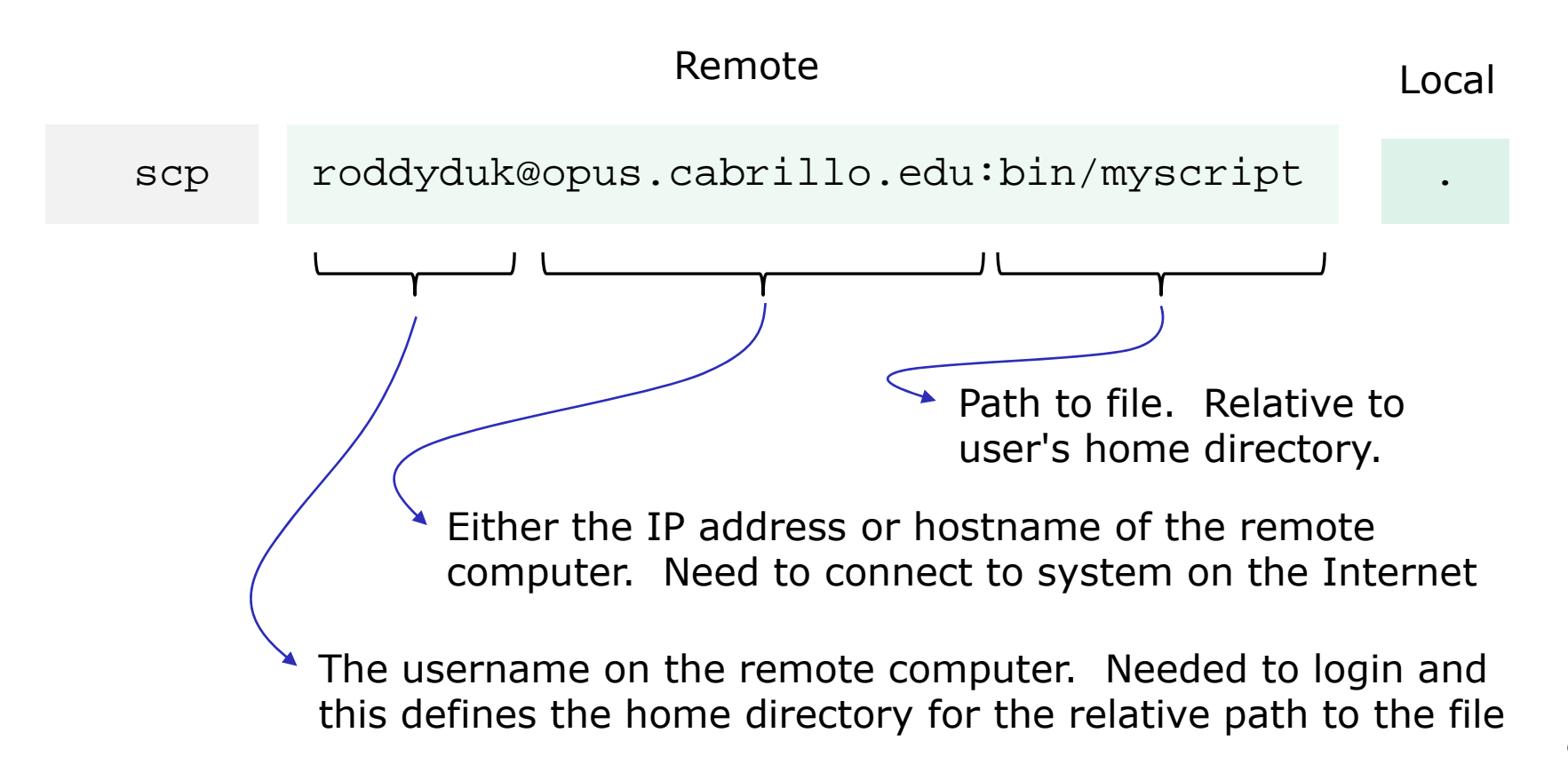

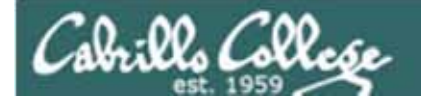

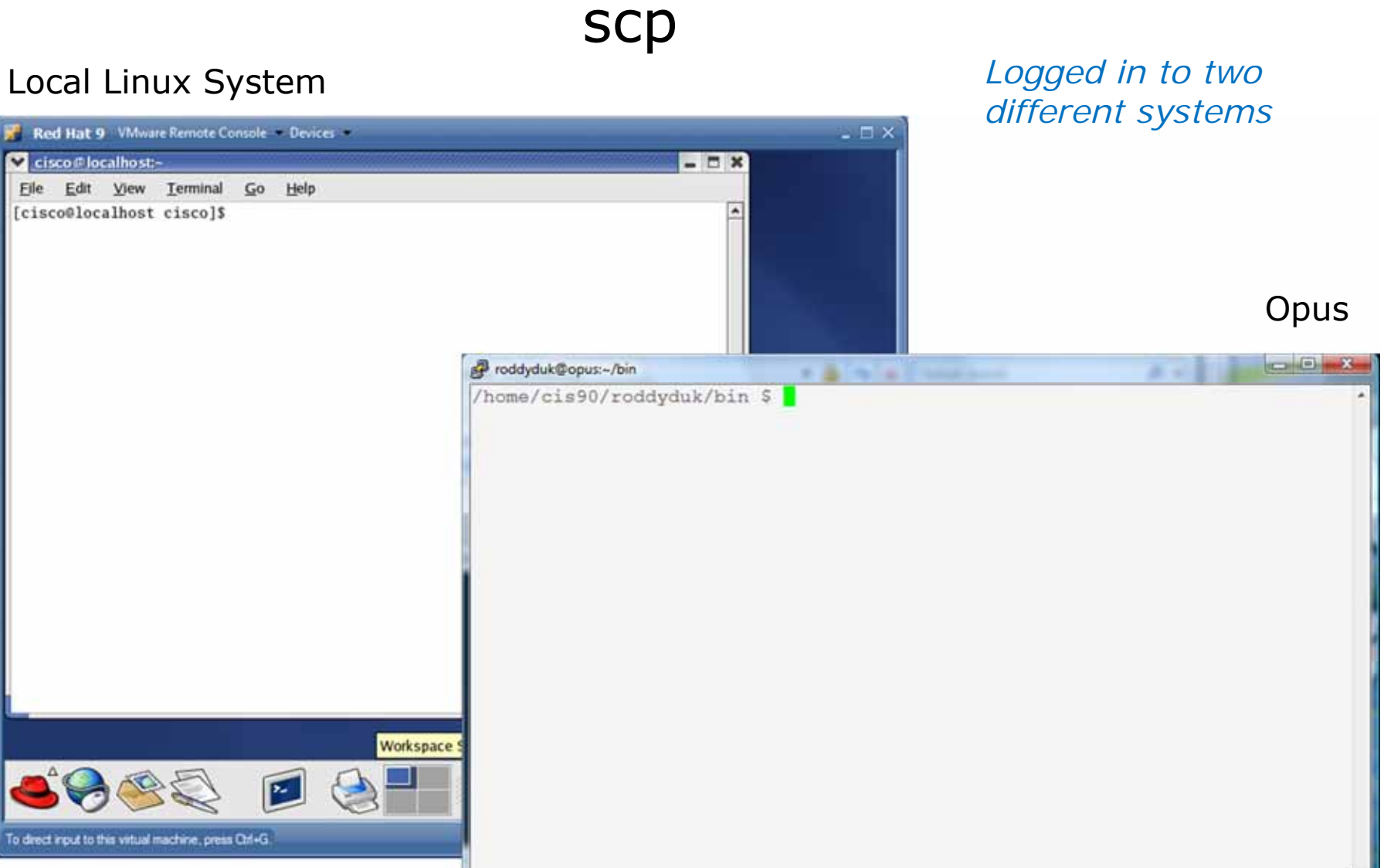

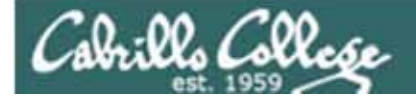

#### scp

#### Local Linux System

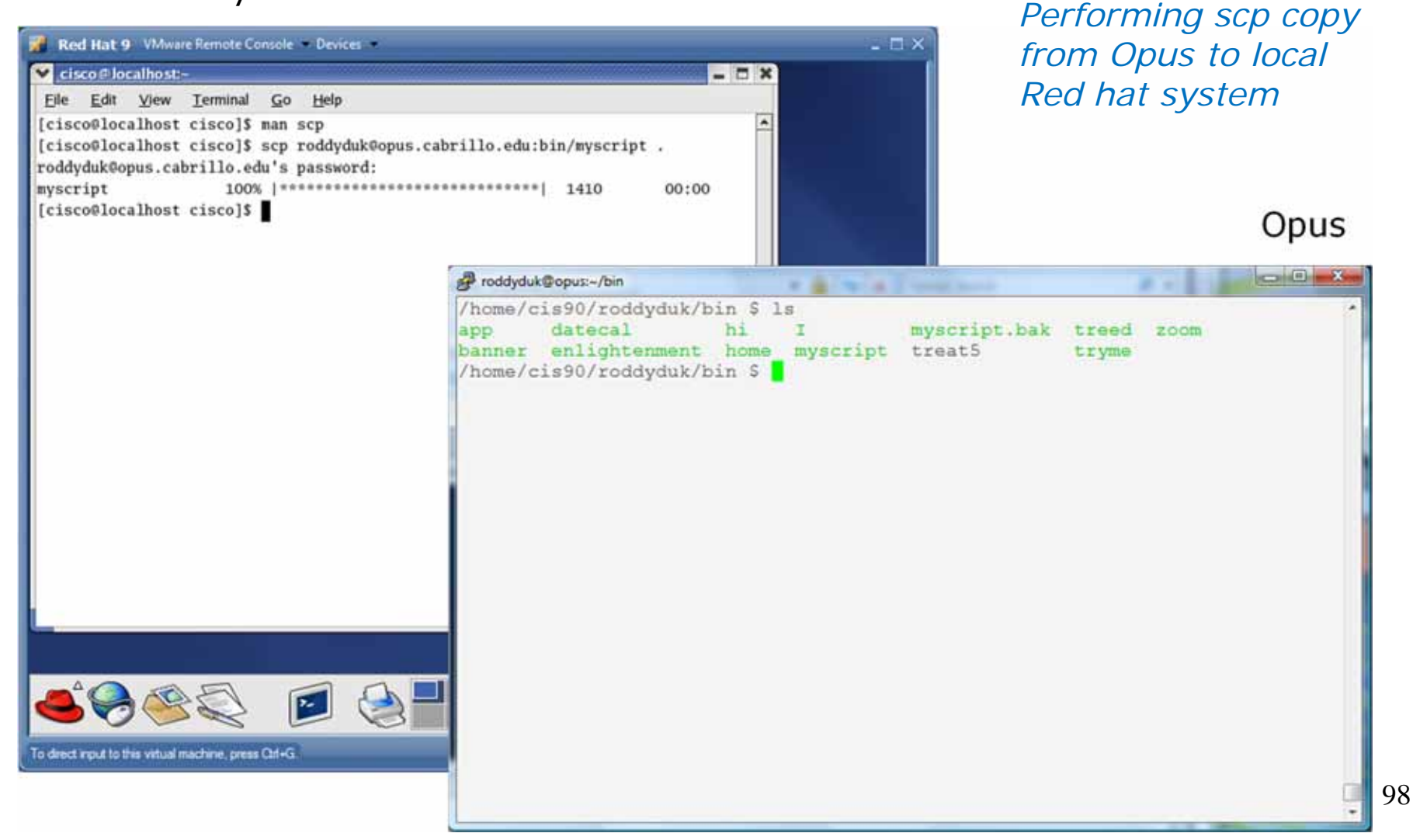

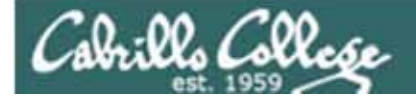

#### scp

#### Local Linux System

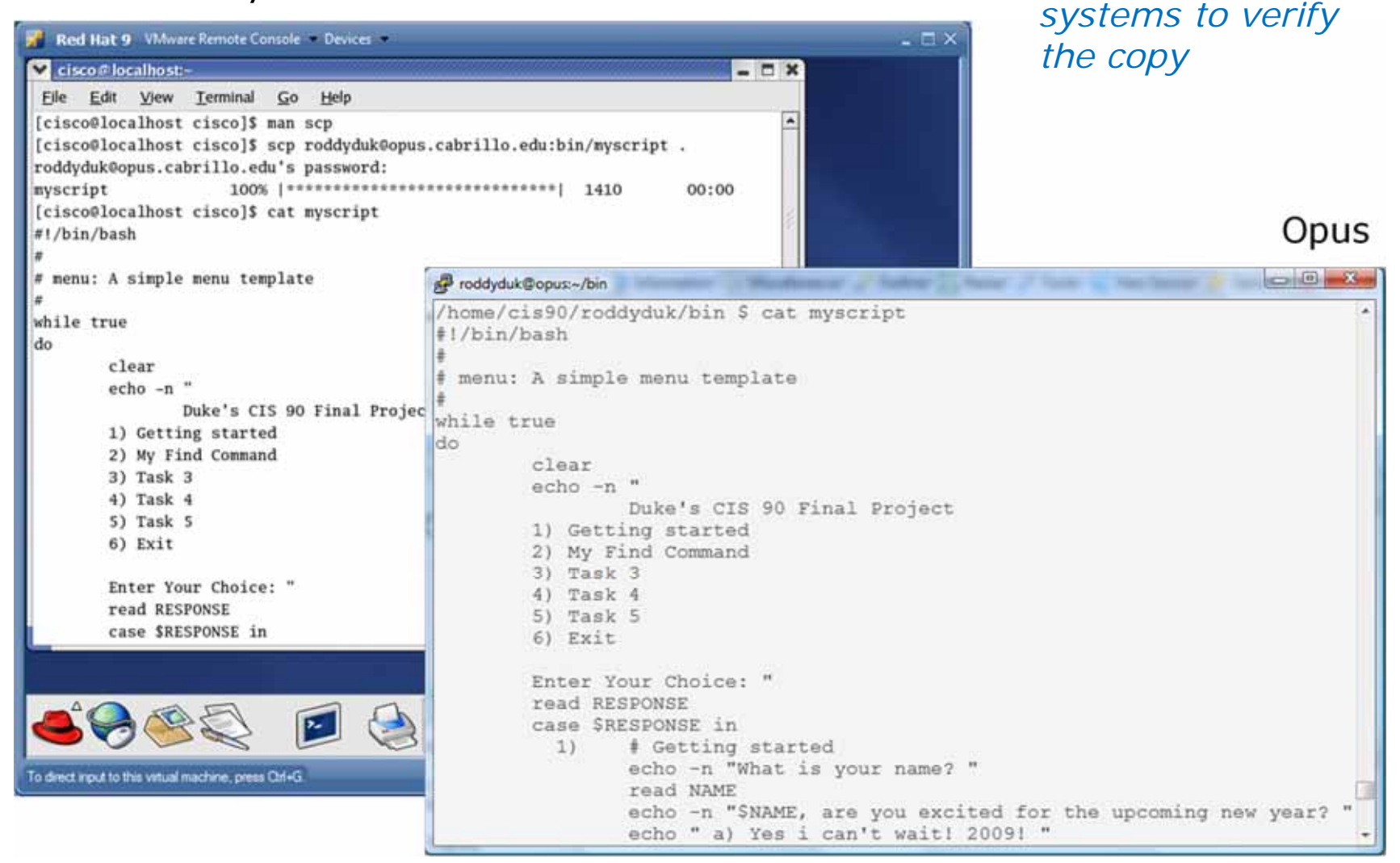

Catting files on both

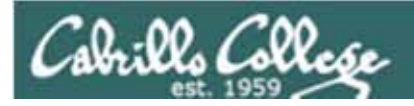

| Red Hat 9 VMware<br>cisco@localhost:~/<br><u>File Edit View</u><br>[cisco@localhost b<br>roddyduk@onus_caby                                                                                                    | Remote Console - Devices -<br>bin<br>Terminal <u>G</u> o <u>H</u> elp<br>bin]\$ scp roddyduk@opus.cabri]<br>billo.edu's password: | lo.edu:bin/* .                                         |                                                                                                    | <i>To copy multiple<br/>use the * expans<br/>character</i> | files,<br>ion |
|----------------------------------------------------------------------------------------------------|----------------------------------------------------------------------------------------------------|--------------------------------------------------------|----------------------------------------------------------------------------------------------------|------------------------------------------------------------|---------------|
| app<br>scp: bin/backups:<br>banner<br>benscript<br>datecal<br>enlightenment<br>hi<br>home<br>I<br>myscript.bak<br>myscript.vl<br>treat5<br>treed<br>tryme<br>zoom<br>[cisco@localhost b<br>app banner<br>backups benscript | <pre>110.cdu b passoru.<br/>100%  ***********************************</pre>                                                       | 220<br>6160<br>6160<br>600<br>600<br>600<br>600<br>600 | 00:00<br>00:00<br>00 | Note, this w<br>files, but no<br>directories               | vill copy     |
| To direct input to this virtual ma                                                                                                    | chine, press Qrf+G                                                                                                    | cisco@localh                                           | ost:~/bin                                                                                                    | Wed Dec 03<br>11:28 AM                                     | 100           |

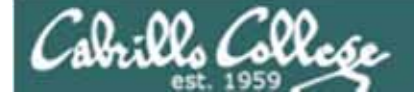

| File Edit View T                             | erminal Co   | Hel         |                  |           |         |        |                 |
|----------------------------------------------|--------------|-------------|------------------|-----------|---------|--------|-----------------|
| <u>File <u>c</u>uit <u>y</u>lew <u>i</u></u> |              | and develop | terror as head ? | la aduat  | -in /+  |        |                 |
| roddyduk@opus.cabr                           | illo.edu's p | password:   | opus.cabri       | 110.edu:1 | 51n/* . |        |                 |
| app                                          | 100%  **     | ********    | **********       | ******    | 220     | 00     | :00             |
| nyscript                                     | 100%  **     | ********    | **********       | ******    | 1410    | 00     | :00             |
| banner                                       | 100%  **     | *******     | **********       | ******    | 6160    | 00     | :00             |
| benscript                                    | 100%  **     | ********    | **********       | ******    | 10433   | 00     | :00             |
| datecal                                      | 100%  **     | ********    | **********       | ******    | 509     | 00     | :00             |
| enlightenment                                | 100%  **     | ********    | *********        | ++++++    | 3388    | 00     | :00             |
| hi                                           | 100%  **     | ********    | **********       | ******    | 107     | 00     | :00             |
| home                                         | 100%  **     | ********    | **********       | ******    | 104     | 00     | :00             |
| I                                            | 100%  **     | ********    | *********        | ******    | 375     | .00    | :00             |
| nyscript                                     | 100%  **     | ********    | *********        | ******    | 1652    | 00     | :00             |
| myscript.bak                                 | 100%  **     | ********    | **********       | ******    | 1148    | 00     | :00             |
| myscript.v1                                  | 100%  **     | ********    | *********        | ******    | 1410    | 00     | :00             |
| treat5                                       | 100%  **     | ********    | **********       | ******    | 795     | 00     | :00             |
| treed                                        | 100%  **     | ********    | **********       | ******    | 190     | 00     | :00             |
| tryme                                        | 100%  **     | *******     | *********        | ******    | 174     | 00     | :00             |
| zoom                                         | 100%  **     | *******     | **********       | ******    | 74      | 00     | :00             |
| [cisco@localhost b                           | in]\$ ls     |             |                  |           |         |        | · · · · · · · · |
| app banner                                   | datecal      | hi          | I                | nyscrip   | ot.bak  | treat5 | tryme           |
| backups benscript                            | enlighten    | ment home   | e myscript       | myscrip   | ot.vl   | treed  | zoom            |
| [cisco@localhost b:                          | in]\$        |             |                  |           |         |        |                 |

*To recursively copy files and directories use the –r option* 

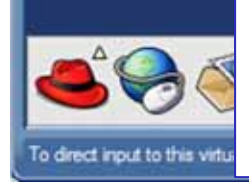

Now all files and directories will be copied from your Opus home directory to your Linux computer at home

Dec 03 2 AM

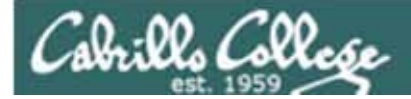

## tar

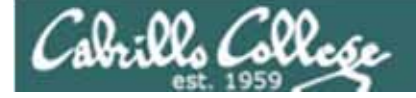

## tar command

tar options tarfile files

To simplify file transfers, Windows users typically "zip" multiple files together into a singe "zipfile".

Linux users use the **tar** command to do this and "archive" multiple files into a single "tarball".

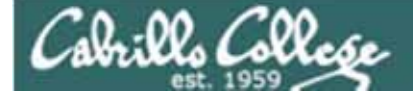

## tar command

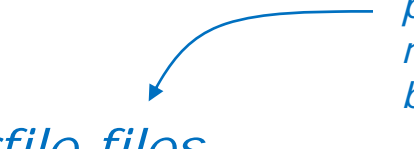

pathname to the starting directory which will recursively include all files in any directories below

Creates a tarball named

#### tar cvf tarfile files

will create a tarball named *tarfile* containing all the files specified

#### Example:

```
mytarball that archives all
/home/cis90ol/simmsben $ cd
                                                           the files in your home
/home/cis90ol/simmsben $ tar cvf mytarball.
                                                           directory (that you have
./
                                                           permission to access and
./olddir/
                                                           excluding the tarfile itself)
./island/
< snipped >
./sayid
./lab04.graded
                                                         This means some files were
tar: Error exit delayed from previous errors
                                                         not added to the archive
/home/cis90ol/simmsben $
                                                                               104
```

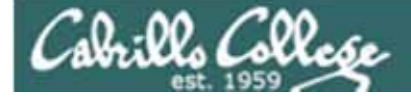

below

## tar command

pathname to the starting directory which will recursively include all files in any directories

tar tvf tarfile [files]

will view a tarball's "table of contents"

#### Example:

*Views some files* 

```
/home/cis90ol/simmsben $ tar tvf mytarball ./poems/Yeats
drwxr-xr-x simmsben/cis90ol 0 2011-04-14 14:20:08 ./poems/Yeats/
-r--r-- simmsben/cis90ol 863 2001-07-20 15:04:39 ./poems/Yeats/whitebirds
-r--r-- simmsben/cis90ol 856 2011-02-17 10:15:18 ./poems/Yeats/mooncat
-r--r-- simmsben/cis90ol 520 2001-07-20 15:04:39 ./poems/Yeats/old
/home/cis90ol/simmsben $
/home/cis90ol/simmsben $ tar tvf mytarball
                                                            Views all files
drwxr-xr-x simmsben/cis90ol 0 2011-05-19 09:26:39 ./
drwxrwxr-x simmsben/cis90ol 0 2011-04-14 14:20:08 ./olddir/
< snipped >
-rw-r--r-- simmsben/cis90ol
                                 0 2011-04-19 11:03:27 ./sayid
-r---- simmsben/staff
                               512 2011-03-11 14:18:29 ./lab04.graded
                                                                      105
/home/cis90ol/simmsben $
```

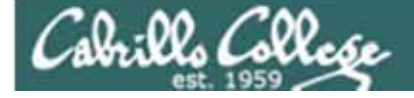

## tar command

| (no | options<br>– neede | ed)                            |                                       |
|-----|--------------------|--------------------------------|---------------------------------------|
| tar | c<br>tvf<br>x      | <i>archive file</i><br>tarfile | <i>files to<br/>backup</i><br>file(s) |
|     | create             |                                |                                       |

*c*reate *t*able of contents (view) *extract* 

v = verbose, double v (vv) provides more information

*Note: The full path to each file is stored in the archive and these paths are used when restoring files* 

## Cabrills College

#### CIS 90 - Lesson 14

#### Class Exercise tar

On Opus, tar up you entire home directory. Use your own logname to name the tarball: <u>be sure and start in your</u>

cd tar cvf *logname*.tar .

On your local vm, create a directory with the same name as your Opus logname and change into it.

home directory

```
mkdir logname
cd logname/
scp logname@opus.cabrillo.edu:*.tar .
tar xvf logname.tar
```

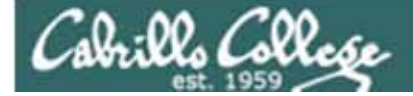

# Wrap up
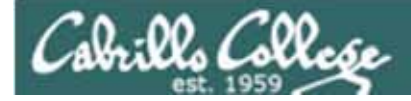

#### Commands:

scp tar if then else [ ]

- secure copy command
- archive command
- conditionals in scripts
- for logic tests in scripts

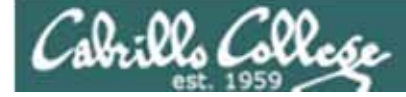

### Next Class

## Project is due next week!

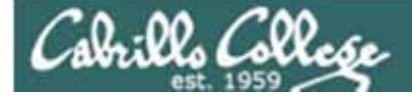

# Backup

111

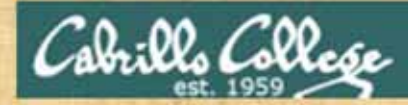

### **Class Exercise**

- Start up the local VM named Frodo and login as cis90
- Copy the files banner and myscript from your bin directory on Opus scp logname@opus.cabrillo.edu:bin/myscript .

scp logname@opus.cabrillo.edu:bin/banner .

- Create a bin directory on your local VM (if needed) mkdir bin
- Move banner and myscript to your new bin directory mv banner myscript bin/
- Check permissions to make sure myscript and banner have execute permissions

```
cd bin
```

ls -l

- Run the scripts you copied from Opus:
  - ./myscript

```
./banner "Hello"
```

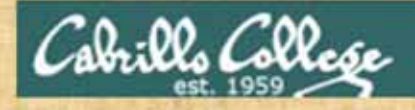

### Class Exercise

 Copy all the files and directories in your Opus bin directory to your local bin directory

scp -r logname@opus.cabrillo.edu:bin/\* .

 Now see if you can copy your entire poems directory on Opus to a new poems directory in your local cis90 home directory.